# Office of Transportation and Air Quality (OTAQ) DCFUEL User Guide

Version 3.01

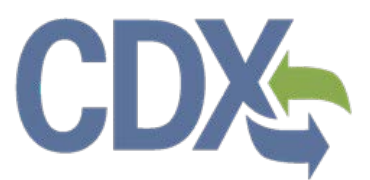

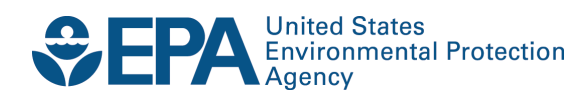

# Office of Transportation and Air Quality (OTAQ) DCFUEL User Guide

Version 3.01

Compliance Division Office of Transportation and Air Quality U.S. Environmental Protection Agency

Prepared for EPA by CGI Federal EPA Contract No. GS00009BGD0022 Work Assignment No. EP-G11H-00154

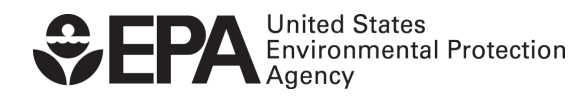

EPA-420-B-14-080 September 2014

# Table of Contents

| 1                               | Intro | oduction                                          | 1  |
|---------------------------------|-------|---------------------------------------------------|----|
| 2                               | Reg   | gistration                                        | 2  |
| 2.1                             |       | CDX Registration                                  | 2  |
| 2.2                             |       | DC FUEL Registration for New CDX Users            | 2  |
| 2                               | .2.1  | LexisNexis Verification                           | 6  |
| 2                               | .2.2  | Print and Sign CDX Electronic Signature Agreement | 11 |
| 2.3                             |       | DC FUEL Registration for Existing CDX Users       | 12 |
| 2.4                             | •     | OTAQ Registration                                 | 15 |
| 3                               | DC    | FUEL Access                                       | 16 |
| 3.1                             |       | Activation of your Role                           | 16 |
| 3.2                             |       | Access DC FUEL Dataflow                           | 16 |
| 4                               | DC    | FUEL Submissions                                  | 17 |
| 4.1                             |       | Enter DC FUEL                                     | 17 |
| 4.2                             |       | Confirm Company and RCO Information               | 18 |
| 4.3 Upload File                 |       | 21                                                |    |
| 4.4 Select Certify Reports      |       | Select Certify Reports                            | 25 |
| 4.5 Encrypt and Sign Submission |       | 26                                                |    |
| 4.6                             | i     | Submission Confirmation                           | 29 |
| 5                               | Viev  | w Copy of Record                                  | 30 |
| 5.1                             |       | Copy of Record Search                             | 30 |
| 5.2                             |       | Copy of Record Submission Details                 | 33 |
| 5                               | .2.1  | Submissions Encrypted with Private Key            | 33 |
| 5                               | .2.2  | Submissions Encrypted with Passphrase             | 38 |
| 6                               | Viev  | w Activity History                                | 40 |
| 6.1                             |       | CROMERR Search                                    | 40 |
| 6                               | .1.1  | Submission Details                                | 42 |
| 6                               | .1.2  | Creator Details                                   | 43 |
| 6                               | .1.3  | List of Documents                                 | 43 |
| 7                               | Sup   | oport Information                                 | 44 |
| 8                               | Арр   | pendix A: System Java Requirements                | 45 |

# List of Figures

| Figure 2-1 Terms and Conditions                                      | 2  |
|----------------------------------------------------------------------|----|
| Figure 2-2 Add Program                                               | 3  |
| Figure 2-3 Request Role Access                                       | 3  |
| Figure 2-4 Part 1: User Information                                  | 4  |
| Figure 2-5 Part 2: Organization Information                          | 4  |
| Figure 2-6 Additional Organization Information                       | 5  |
| Figure 2-7 Confirmation Page                                         | 5  |
| Figure 2-8 Proceed to Verification                                   | 6  |
| Figure 2-9 LexisNexis Verification                                   | 7  |
| Figure 2-10 LexisNexis Results                                       | 7  |
| Figure 2-11 Retry LexisNexis                                         | 8  |
| Figure 2-12 CROMERR Challenge Questions and Answers                  | 9  |
| Figure 2-13 Electronic Signature Agreement – Sign Electronically     | 9  |
| Figure 2-14 CROMERR eSignature Widget                                | 10 |
| Figure 2-15 MyCDX Home Page                                          | 10 |
| Figure 2-16 Paper Electronic Signature Agreement                     | 11 |
| Figure 2-17 MyCDX Home Page                                          | 12 |
| Figure 2-18 MYCDX Home Page                                          | 13 |
| Figure 2-19 Add Program                                              | 13 |
| Figure 2-20 Add OTAQDCFUEL Role (DCFUEL Registration)                | 14 |
| Figure 2-21 Submit Request for Access                                | 14 |
| Figure 3-1 OTAQ DC FUEL Dataflow Link                                | 16 |
| Figure 4-1 MyCDX Home Page                                           | 17 |
| Figure 4-2 DC FUEL File Upload                                       | 18 |
| Figure 4-3 Confirm Company Responsible Corporate Officer Information | 19 |
| Figure 4-4 Agent Verification                                        | 20 |
| Figure 4-5 Agent Responsibility Statement                            | 21 |
| Figure 4-6 Incorrect RCO Information – Company Lock                  | 21 |
| Figure 4-7 File Upload – File Type Selection                         | 22 |
| Figure 4-8 Report Type "Original"                                    | 23 |
| Figure 4-9 Report Type "Resubmission"                                | 23 |
| Figure 4-10 Attach Report File                                       | 24 |
| Figure 4-11 File Open Dialogue Box                                   | 24 |
| Figure 4-12 File Selected                                            | 25 |
| Figure 4-13 Certify Reports                                          | 25 |
| Figure 4-14 Accept Certify Report(s) Selection                       | 26 |
| Figure 4-15 Authentication                                           | 26 |

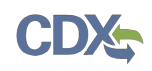

| Figure 4-16 Failed Authentication                    | 27 |
|------------------------------------------------------|----|
| Figure 4-17 Answer Secret Question                   | 27 |
| Figure 4-18 Incorrect Answer to Secret Question      | 28 |
| Figure 4-19 Encrypt and Sign File                    | 28 |
| Figure 4-20 File Upload Confirmation                 | 29 |
| Figure 5-1 Copy of Records Link                      | 30 |
| Figure 5-2 Copy of Record Search                     | 31 |
| Figure 5-3 Search by Certification Type              | 32 |
| Figure 5-4 Selected Certification Type               | 32 |
| Figure 5-5 Copy of Record Submission List            | 33 |
| Figure 5-6 Copy of Record Submission Details         | 34 |
| Figure 5-7 Copy of Record Not Yet Ready for Download | 34 |
| Figure 5-8 Copy of Record Ready for Download         | 35 |
| Figure 5-9 Choose Download Location                  | 35 |
| Figure 5-10 Download Location Selected               | 35 |
| Figure 5-11 Authentication                           | 36 |
| Figure 5-12 Failed Authentication                    | 36 |
| Figure 5-13 Answer Secret Question                   | 36 |
| Figure 5-14 Incorrect Answer to Secret Question      | 37 |
| Figure 5-15 Download and Decrypt                     | 37 |
| Figure 5-16 File Download Success Pop-up             | 37 |
| Figure 5-17 Files Downloaded and Decrypted           | 38 |
| Figure 5-18 Navigate to Download Location            | 38 |
| Figure 5-19 Copy of Record Submission Details        | 39 |
| Figure 6-1 Access Submission History Tool            | 40 |
| Figure 6-2 Submission History Search Tab             | 40 |
| Figure 6-3 Search Submissions Page                   | 41 |
| Figure 6-4 Submission Details                        | 42 |
| Figure 6-5 Activity Details                          | 43 |
| Figure 6-6 Creator Details                           | 43 |
| Figure 6-7 List of Documents                         | 43 |
| Figure 8-1 JRE Installation                          | 45 |
| Figure 8-2 Mozilla Firefox Security Warnings         | 45 |
| Figure 8-3 Internet Explorer Security Warnings       | 46 |
| Figure 8-4 Safari Security Warnings                  | 46 |
| Figure 8-5 Google Chrome Security Warnings           | 47 |

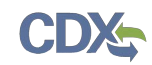

# 1 Introduction

This document is the User Guide for the OTAQ DC FUEL online application. It describes the process a user must follow to submit reports using DC FUEL. This document will cover registration, how to upload a file and submit a report, and how to view your copy of record.

If you have any questions about the content, format, or policies for the Office of Transportation and Air Quality (OTAQ) please reference the Fuels Program website at <a href="http://www.epa.gov/otaq/fuels/index.htm">http://www.epa.gov/otaq/fuels/index.htm</a>.

If you have any general or technical questions related to the Central Data Exchange (CDX) you may contact any of the following:

- Telephone Person-to-person telephone support is available from the CDX Help Desk 8:00 am to 6:00 pm EST. Call our toll-free line at 888-890-1995.
- Email Send e-mail to Technical Support at <u>helpdesk@epacdx.net</u> with "Technical Support" in the Subject line.

If you have any questions relating to fuels programs registration, reporting, or DC FUEL, please contact the EPA Fuels Programs and EMTS Support Line: <u>support@epamts-support.com</u>.

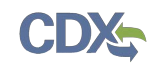

# 2 Registration

The following section describes how to register for the DC FUEL application.

#### 2.1 CDX Registration

The OTAQ DC FUEL system is hosted by the Central Data Exchange (CDX). CDX is the system that EPA has provided to all programs to standardize and centralize the reporting functions and data submissions that are required of the various EPA regulated communities. In order to access DC FUEL, users must first be registered users of CDX.

Registration for the OTAQDCFUEL: OTAQ DCFUEL Application dataflow is open to all CDX users. If you are an existing CDX user, please refer to Section 2.3.

#### 2.2 DC FUEL Registration for New CDX Users

If you do not have an existing CDX user account please go to the following URL and complete your CDX Registration: <u>https://cdx.epa.gov</u>.

Users will reach the Terms and Conditions page upon clicking the "Register with CDX" button from the provided link, as seen in **Error! Reference source not found.**.

#### Terms and Conditions Contact Us The access and use of CDX Registration for the electronic submittal of environmental information require the creation of a user ID and password that I must maintain and keep confidential. I will review the following steps concerning the creation and maintenance of a user ID and password Warning Notice EPA's Central Data Exchange Registration procedure is part of a United States Environmental Protection Agency (EPA) computer system, which is for authorized use only. Unauthorized access or use of this computer system may subject violators to criminal, civil, and/or administrative action. All information on this computer system may be monitored, recorded, read, copied, and disclosed by and to authorized personnel for official purposes, including law enforcement. Access or use of this computer system by any person, whether authorized or unauthorized, constitutes consent to these terms Privacy Statement EPA will use the personal identifying information which you provide for the expressed purpose of registration to the Central Data Exchange site and for updating and correcting information in internal EPA databases as necessary. The Agency will not make this information available for other purposes unless required by law. EPA does not sell or otherwise transfer personal information to an outside third party. [Federal Register: March 18, 2002 (Volume 67, Number 52)][Page 12010-12013]. Choosing a CDX Password For CDX registration purposes Lagree to select a password which will not be easily guessed (e.g., my name, my children's names, birthdays, etc.) I Accept I Decline

#### Figure 2-1 Terms and Conditions

After accepting the Terms and Conditions, you will see the "Request Program Service" page. This page will display the full list of CDX Program Services. Select "OTAQDCFUEL: Office of Transportation and Air Quality DC FUEL Program". You can do this by either typing 'OTAQDCFUEL' into the text field, as seen in Figure 2-2, or scrolling through the list of program services.

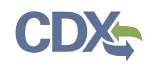

#### Figure 2-2 Add Program

| Core CDX Registration                                            |                                     |                                                                 |                 |  |  |  |
|------------------------------------------------------------------|-------------------------------------|-----------------------------------------------------------------|-----------------|--|--|--|
| 1. Request Program Service                                       | 2. Request Role Access              | 3. Provide User and Organization Information                    | 4. Confirmation |  |  |  |
| Begin typing a program service name                              | e or related keywords to filter the | list of available services (e.g., air quality system, AQS, or C | Clean Air Act). |  |  |  |
| Active Program Services Li                                       | st                                  |                                                                 |                 |  |  |  |
| otaqdcfue                                                        |                                     |                                                                 |                 |  |  |  |
| OTAQDCFUEL: Office of Transportation Air Quality DC FUEL Program |                                     |                                                                 |                 |  |  |  |
| Cancel                                                           |                                     |                                                                 |                 |  |  |  |
|                                                                  |                                     |                                                                 |                 |  |  |  |
|                                                                  |                                     |                                                                 |                 |  |  |  |

**Error! Reference source not found.** will display. The role "Submitter" will be automatically selected from the dropdown menu. Click the "Request Role Access" button to continue with the registration process.

| Core CDX Registration                                      |                                  |                                              | 🔀 Contact Us    |
|------------------------------------------------------------|----------------------------------|----------------------------------------------|-----------------|
| 1. Request Program Service 🛇                               | 2. Request Role Access           | 3. Provide User and Organization Information | 4. Confirmation |
| Registration Information                                   |                                  |                                              |                 |
| Program Service: Office of Transport<br>Role: Not selected | ation Air Quality DC FUEL Progra | m                                            |                 |
| Select a role from the drop down list and                  | provide any required additiona   | l information, if applicable.                |                 |
| Select Role Submitter                                      |                                  |                                              |                 |
| Request Role Access Cancel                                 |                                  |                                              |                 |
|                                                            |                                  |                                              |                 |
|                                                            |                                  |                                              |                 |

#### Figure 2-3 Request Role Access

The "Provide User and Organization Information" page will display, as seen in **Error! Reference source not found.** Enter your user information, and scroll down to complete the organization information.

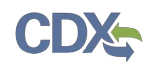

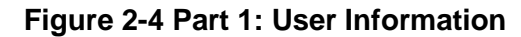

| Core CDX Regist                                                                                                    | tration                                          |                                   |                                 |                | ⊠ Contact Us    |
|----------------------------------------------------------------------------------------------------|--------------------------------------------------|-----------------------------------|---------------------------------|----------------|-----------------|
| 1. Request Program S                                                                                                | ervice 📀                                         | 2. Request Role Access 🛇          | 3. Provide User and Organizatio | on Information | 4. Confirmation |
| Registration Informa                                                                                                | ition                                            |                                   |                                 |                |                 |
| Program Service: Office<br>Role: Submitter                                                                          | of Transporta                                    | tion Air Quality DC FUEL Program  |                                 |                |                 |
| Essential information is mark<br>Part 1: User Informa<br>Description of Fields                                      | tion                                             | terisk(*)                         |                                 |                |                 |
| User ID *<br>Title *<br>First Name *<br>Middle Initial<br>Last Name *<br>Suffix<br>Password *<br>Re-type Password * | TestDCFUEL<br>Mr<br>John<br>Smith<br>-Please Sel | SUser                             |                                 |                |                 |
| Security Question 1 *                                                                                               | What was y                                       | our childhood nickname?           | •                               | test           |                 |
| Security Question 2 *                                                                                               | What street                                      | did you live on in third grade?   | •                               | test           |                 |
| Security Question 3 *                                                                                               | What schoo                                       | I did you attend for sixth grade? | •                               | test           |                 |
|                                                                                                    |                                                  |                                   |                                 |                |                 |

Enter an organization name and click the "Search" button. Matching results will display in a table below. Select your organization from the table by clicking on the hyperlinked Organization ID, as seen in Figure 2-5. If you do not see your organization you can try the advanced search, or create a new organization through the links location directly below the search results.

Figure 2-5 Part 2: Organization Information

| Part 2: Organization Information                                                                                                |                                       |                                                                                                    |                                                                                                    |                                                                                                    |                                                                                                    |  |  |
|----------------------------------------------------------------------------------------------------|---------------------------------------|----------------------------------------------------------------------------------------------------|----------------------------------------------------------------------------------------------------|----------------------------------------------------------------------------------------------------|----------------------------------------------------------------------------------------------------|--|--|
| Search for your organization using the text box below. You may search by entering the Organization Name or the Organization ID. |                                       |                                                                                                    |                                                                                                    |                                                                                                    |                                                                                                    |  |  |
| Sear                                                                                                    | ch                                    |                                                                                                    |                                                                                                    |                                                                                                    |                                                                                                    |  |  |
| om the table below.                                                                                                    |                                       |                                                                                                    |                                                                                                    |                                                                                                    |                                                                                                    |  |  |
| Organization Name                                                                                                    | Address                               | City                                                                                                    | State                                                                                                    | ZIP Code                                                                                                    |                                                                                                    |  |  |
| Acme Test Inc                                                                                                    | 1234 5th St                           | Testtown                                                                                                    | DC                                                                                                    | 12345                                                                                                    |                                                                                                    |  |  |
| Use advanced search or request that                                                                                             | we add your organization              |                                                                                                    |                                                                                                    |                                                                                                    |                                                                                                    |  |  |
|                                                                                                    |                                       |                                                                                                    |                                                                                                    |                                                                                                    |                                                                                                    |  |  |
|                                                                                                    |                                       |                                                                                                    |                                                                                                    |                                                                                                    |                                                                                                    |  |  |
|                                                                                                    |                                       |                                                                                                    |                                                                                                    |                                                                                                    |                                                                                                    |  |  |
|                                                                                                    | using the text box below. You may see | using the text box below. You may search by entering the Organ<br>Search<br>om the table below.<br>Organization Name Address<br>Acme Test Inc 1234 5th St<br>Use advanced search or request that we add your organization | using the text box below. You may search by entering the Organization Name or th Search om the table below.          Organization Name       Address       City         Acme Test Inc       1234 5th St       Testtown         Use advanced search or request that we add your organization.       Image: Comparization Name       Image: Comparization Name | using the text box below. You may search by entering the Organization Name or the Organization Search Organization Name Address City State Acme Test Inc 1234 5th 5t Testtown DC Use advanced search or request that we add your organization. | using the text box below. You may search by entering the Organization Name or the Organization ID.           Search           Organization Name         Address         City         State         ZIP Code           Acme Test Inc         1234 5th St         Testtown         DC         12345 |  |  |

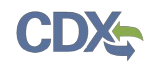

**Error! Reference source not found.** will display. Enter additional contact information into the required fields, and click the "Submit Request for Access" button. At this point you will be taken to the Confirmation Page, as seen in **Error! Reference source not found.** 

| Part 2: Organizati                                          | on Information                                                                                 |
|-------------------------------------------------------------|------------------------------------------------------------------------------------------------|
| Acme Test Inc                                               |                                                                                                |
| Mailing Address<br>1234 5th St<br>Testtown, DC, US<br>12345 |                                                                                                |
| Provide Additional C                                        | Contact Information:                                                                           |
| Email *                                                     | test@example.com                                                                               |
| Re-enter Email *                                            | test@example.com                                                                               |
| Phone Number *                                              | (888) 555-5555                                                                                 |
| Phone Number Ext                                            | 231                                                                                            |
| Fax Number                                                  | (888) 555-5554                                                                                 |
| Wrong organization info                                     | rmation? Back to Search Results, Use advanced search or request that we add your organization. |
| Submit Request for Acc                                      | cess                                                                                           |
|                                                             |                                                                                                |
| Cancel                                                      |                                                                                                |
|                                                             |                                                                                                |
|                                                             |                                                                                                |
|                                                             |                                                                                                |

**Figure 2-6 Additional Organization Information** 

Figure 2-7 Confirmation Page

| Confirmation                                                                                                    | 🖂 Contact Us        |
|----------------------------------------------------------------------------------------------------|---------------------|
| A few more steps                                                                                                    |                     |
| You will soon receive an email confirmation message (at test@example.com) asking you to follow a link to activate your user account. Follow that linl your registration. Please contact the help desk if you have any issues at 888–890–1995 or (970) 494–5500 for callers from Puerto Rico and Guan | c to complete<br>n. |
| Confirmation Number: 5e3ab72b-bb53-4704-b358-2ef160ce50be                                                                                                    |                     |
| Return to CDX Home                                                                                                    |                     |
|                                                                                                    |                     |
|                                                                                                    |                     |
|                                                                                                    |                     |

After receiving this confirmation message you will need to check your inbox for an email from the CDX Help Desk. This email will contain a URL to allow you to continue registration. Click on the hyperlink provided in the email. Opening this link will load a new browser window that will prompt you to log in with your newly created CDX account. Enter your log-in credentials

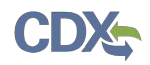

and click the "Log In to CDX" button. After logging into the CDX application, **Error! Reference source not found.** will display.

| Figure | 2-8 | Proceed   | to | Verification |
|--------|-----|-----------|----|--------------|
| Inguic | 20  | 1 I OCCCU | ιU | Vermoution   |

| CDX Registration: Additional Verification                                                                                                    | Contact Us  |  |  |
|----------------------------------------------------------------------------------------------------|-------------|--|--|
| Last Login: 9/3/2013                                                                                                    | 1:54:48 PM  |  |  |
| 1. Identity Verification         2. Electronic Signature Agreement                                                                                                    |             |  |  |
| The program you are registering for requires additional proof of identity. Your options are to use LexisNexis®, an independent 3rd-Party electronic ide<br>proofing service or to print and submit a signed form through U.S. Postal Mail to the U.S. Environmental Protection Agency.                                                                                                    | ntity       |  |  |
| EPA uses third party sites to offer you a way to immediately comply with identity proofing requirements. The alternative paper process may take 10 day.<br>When using these sites, the information provided is consistent with the intended purpose of the EPA website.                                                                                                    | ys or more. |  |  |
| <b>Note</b> : By clicking [Proceed to Verification] you understand the service is totally voluntarily and that you are validating personally identifying information including last 4 digits of SSN against a 3rd-Party service LexisNexis®, which will return evidence of validation of your personally identifying information back to the U.S. Environmental Protection Agency. The U.S. EPA will not collect or retain sensitive, personally identifying information such as SSN; however, EPA will receive evidence of identity validation which may be used to identify you for legal purposes. |             |  |  |
| You may sign the paper form if you do not want to use the automatic verification process.                                                                                                    |             |  |  |
| Note: You will receive a limited number of attempts to complete identity verification. Please review all personal information carefully prior to submitting. If you need to modify the personal information listed below, please contact the CDX Help Desk.                                                                                                    |             |  |  |
| First Name: John<br>Last Name: Smith                                                                                                    |             |  |  |
| I have reviewed the name presented above and I would like to proceed with LexisNexis. Additional LexisNexis Identity Proofing Guidance                                                                                                    |             |  |  |
|                                                                                                    |             |  |  |

This page will provide you with two options: (1) use LexisNexis Identity Proofing to electronically validate your identity, allowing you to electronically sign an Electronic Signature Agreement (ESA) or (2) move forward to print, sign and mail in a paper ESA.

Section **Error! Reference source not found.** will take you through the process of completing LexisNexis and electronically signing your ESA.

Section **Error! Reference source not found.** will take you through the process of printing, signing and mailing in your paper ESA.

#### 2.2.1 LexisNexis Verification

This section will take you through the registration steps if you choose to use the LexisNexis Identity Proofing process.

If you choose to proceed with LexisNexis you will need to review all of the information provided on the Identity Verification page in **Error! Reference source not found.** above. After you have reviewed the information and verified your first and last name, check the checkbox and click the "Proceed to Verification" button.

LexisNexis Identity Proofing will be completed in a separate pop-up window. The first page will display an acknowledgement statement. Click the "OK" button. The next screen will require you

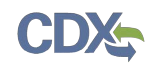

to enter personal information. **Error! Reference source not found.** displays the LexisNexis verification pop-up window and required fields.

| LexisNexis ®         | Verification for EPA                    |  |
|----------------------|-----------------------------------------|--|
| * Required Fields    |                                         |  |
| Authorized Repres    | sentative                               |  |
| Last Name *<br>Smith | First Name * Middle Name SSN (Last 4) * |  |
| Home Address *       |                                         |  |
| Home City *          | Home State * Home Zip *                 |  |
| Home Phone           | Date of Birth *                         |  |
|                      | Submit Cancel                           |  |
| (e) LexisNex         | About LexisNexis   Privacy Policy       |  |

#### Figure 2-9 LexisNexis Verification

After entering your identification information, click the "Submit" button. After completing this step the LexisNexis popup window will display a confirmation message. Click the "OK" button to close the popup window and return to the CDX application.

**Note:** The LexisNexis popup window will pre-populate your first and last name with the information entered during core registration. These fields will be read-only.

#### Figure 2-10 LexisNexis Results

| CDX Registration:                                                              | Additional Verification                                                                   | 🖂 Contact Us                                              |
|--------------------------------------------------------------------------------|-------------------------------------------------------------------------------------------|-----------------------------------------------------------|
|                                                                                |                                                                                           | Last Login: 9/3/2013 2:18:12 PM                           |
| LexisNexis® Results                                                            |                                                                                           |                                                           |
| 1. Identity Verification                                                       | 2. Electronic Signature Agreement                                                         |                                                           |
| Your identity verification scores<br>minimum requirements set by t<br>Continue | have been received from LexisNexis® and will be processed after you click the Continue bu | itton. If your scores do not meet the<br>agreement (ESA). |

Click the "Continue" button to process your LexisNexis score (see Figure 2-10) and proceed with registration. If you are successfully identity proofed by LexisNexis you will be taken to the Challenge Questions and Answers page seen in **Error! Reference source not found.** If you are

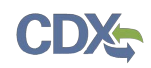

not successfully identity proofed by LexisNexis you will be taken to the Electronic Signature Agreement page to print, sign, and mail your ESA (see Section 2.2.2).

In some cases, you may be eligible to retry LexisNexis validation. If you are eligible for this retry you will be taken to the Retry LexisNexis page where you can launch the popup window once again. You will also be presented with the opportunity to verify or edit your first name, as seen in **Error! Reference source not found.**. The opportunity to edit your first name will only be presented to you as long as you do not have another CDX role with a status of "Awaiting ESA." At this point you may also choose to opt-out of the LexisNexis identity proofing by clicking the "Sign Paper Form" button.

| CDX Registration: Additional Verification                                                                                    | 🖂 Contact Us                     |
|----------------------------------------------------------------------------------------------------|----------------------------------|
|                                                                                                    | Last Login: 8/30/2013 4:05:31 PM |
| LexisNexis® Results                                                                                                    |                                  |
| 1. Identity Verification         2. Electronic Signature Agreement                                                           |                                  |
| CDX was unable to verify the personal information provided. Use the "Retry LexisNexis" button to re-validate the personal in | formation. Be sure to:           |
| Input your full first name                                                                                                   |                                  |
| Do not provide a nickname                                                                                                    |                                  |
| Input your home phone number                                                                                                 |                                  |
| Input your prior home phone number if moved within last 6 months                                                             |                                  |
| Input your prior home address if moved within last 6 months                                                                  |                                  |
| Please check your data below, and make any necessary changes, before retrying the LexisNexis verification process.           |                                  |
| First Name: Jane                                                                                                    |                                  |
| Retry LexisNexis Sign Paper Form                                                                                             |                                  |
|                                                                                                    |                                  |
|                                                                                                    |                                  |
|                                                                                                    |                                  |

#### Figure 2-11 Retry LexisNexis

Click the "Retry LexisNexis" button. You will then be returned to the Identity Verification Page (see **Error! Reference source not found.**) and may begin your verification again. LexisNexis retries may be attempted up to five times before the identity proofing will be considered unsuccessful.

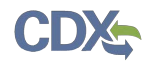

#### Figure 2-12 CROMERR Challenge Questions and Answers

| Central Data Exchange                                                                                                    | Contact Us                                                                                                    |
|----------------------------------------------------------------------------------------------------|----------------------------------------------------------------------------------------------------|
|                                                                                                    | Last Login: 9/3/2013 2.23.0111                                                                                 |
| CDX Registration: Additional Verification                                                                                                    |                                                                                                    |
| 1. Identity Verification 🙆 2. Electronic Signature Agre                                                                                                    | ement                                                                                                    |
| You are registered for a program that requires eSignature PIN Verifice<br>should be questions that you can remember, but difficult for anyone of<br>Select 5 Challenge Questions and Answers | ation. Please select five (5) challenge questions and answers. The questions that you select<br>else to guess. |
| What is the first and middle name of your oldest sibling?                                                                                                    | sibling                                                                                                    |
| Who is your favorite author?                                                                                                    | author                                                                                                    |
| What is your favorite pet's name?                                                                                                    | name                                                                                                    |
| Where did you graduate from high school?                                                                                                    | school                                                                                                    |
| What is the last name of your favorite teacher?                                                                                                    | teacher                                                                                                    |
| Save Answers                                                                                                    |                                                                                                    |

Click the "Save Answers" button after completing the Challenge Questions and Answers. You will now be taken to step two of the Additional Verification pages, as seen in Figure 2-13, where you will be able to electronically sign your ESA.

#### CDX Registration: Additional Verification Contact Us Last Login: 9/4/2013 1:46:26 PM 1. Identity Verification 2. Electronic Signature Agreement Electronic CDX Electronic Signature Agreement The CDX electronic signature agreement (ESA) is an agreement between yourself and CDX that will authorize your electronic signature. By signing the ESA you agree to adhere to the conditions listed on the agreement below. Once the ESA has been signed, you will be authorized to sign and/or encrypt information for your data flow. For any questions regarding the CDX ESA please contact the CDX Help Desk. **U.S. Environmental Protection Agency** ELECTRONIC SIGNATURE AGREEMENT In accepting the electronic signature credential issued by the U.S. Environmental Protection Agency (EPA) to sign electronic documents submitted to EPA's Central Data Exchange (CDX), and as a representative for: Electronic Signature Holder Company Information Organization Name: Acme Test Inc Address: 1234 5th St City, State, Zip: Testtown, DC 12345 Province: Country: US (703) 227-5673 Phone Number: E-mail Address: test@example.com Registrant's Name John Smith CDX User Name: TESTDCFUELSUSER2

#### Figure 2-13 Electronic Signature Agreement – Sign Electronically

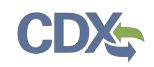

Click the "Sign Electronically" button and "Accept" in the pop-up window. Complete the eSignature widget, as seen in **Error! Reference source not found.**, by entering your password, Challenge Question & Answer, and then clicking "Sign". If you enter an incorrect password or Challenge Question answer, you will receive an error message. After three failed attempts, your CDX account will be locked. To unlock your account, contact the CDX Help Desk at 888-890-1995 or helpdesk@epacdx.net.

| eSignature Widget         |                                                   |              | <u>close</u> |
|---------------------------|---------------------------------------------------|--------------|--------------|
| 1. Login into CDX         | 2. Answer Secret Question                         | 3. Sign File |              |
| User:<br>TESTDCFUELSUSER2 | Question:<br>What is the first and middle name of | Sign         |              |
| Password:                 | your oldest sibling?                              |              |              |
| •••••                     | Answer:                                           |              |              |
| Welcome                   | sibling<br>Correct Answer                         |              |              |
|                           |                                                   |              |              |
|                           |                                                   |              |              |
|                           |                                                   |              |              |

Figure 2-14 CROMERR eSignature Widget

Congratulations on the completion of your online portion of CDX registration for the OTAQ DC FUEL application. You will receive an e-mail confirmation of your registration for the OTAQ program in CDX.

Figure 2-15 MyCDX Home Page

| Central Data Exchange |                                                                         | Contact Us Last Login: 6/18/2014 11:10:51 AM |                                                                                                    |
|-----------------------|-------------------------------------------------------------------------|----------------------------------------------|----------------------------------------------------------------------------------------------------|
| Service               | Indox My Profile Submission History                                     |                                              | News and Updates                                                                                        |
|                       |                                                                         | Manage Your Program Services                 | OTAQREG: OTAQDCFUELS and OTAQREG users,                                                                 |
| Status                | Program Service Name                                                    | Role(s)                                      | please review the Java 7_51 Security Instructions<br>document prior to accessing the OTAQ applications. |
| 8                     | OTAQDCFUEL: Office of Transportation Air Quality DC FUEL<br>Program     | OTAQ DC FUEL<br>Application                  | This document details the steps required to enable the CROMERR e-Signature widget within the OTAQ       |
| 8                     | OTAQREG: Office of Transportation and Air Quality Fuels<br>Registration | Fuels Programs<br>Registration               | submissions using Java Version 7_51.                                                                    |
| Add Program Service   |                                                                         |                                              |                                                                                                    |

Your DC Fuel role will be displayed with an active status. As seen in Figure 2-15, you will automatically be given the "OTAQReg: Fuels Programs Registration" dataflow after registering for DC FUEL. It is required by the OTAQ Program that you complete a user profile within OTAQReg prior to submitting reports in DC FUEL. Please refer to Section 2.4 for further details on OTAQReg: Fuels Programs Registration.

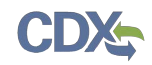

#### 2.2.2 Print and Sign CDX Electronic Signature Agreement

This section will take you through the registration steps if you choose to print, sign and mail a paper ESA, or if you are not successfully identity proofed by LexisNexis.

You will be taken to the Electronic Signature Agreement page to print, sign and mail in your ESA. Figure 2-16 displays the paper version of the Electronic Signature Agreement.

Figure 2-16 Paper Electronic Signature Agreement

| CDX Registration:                                                                                        | Additional Verification                                                                                                    | ct Us |  |
|----------------------------------------------------------------------------------------------------|----------------------------------------------------------------------------------------------------|-------|--|
| 3                                                                                                    | Last Login: 9/3/2013 3:57:5                                                                                                    | 5 PM  |  |
| 1. Islandlard for the start of 😎                                                                         |                                                                                                    |       |  |
| 1. Identity verification                                                                                 | 2. Electronic Signature Agreement                                                                                                    |       |  |
| Paper CDX Electronic Si                                                                                  | gnature Agreement                                                                                                    |       |  |
| The CDX electronic signature ag<br>agree to adhere to the condition<br>data flow. For any questions regi | eement (ESA) is an agreement between yourself and CDX that will authorize your electronic signature. By signing the ESA you<br>s listed on the agreement below. Once the ESA has been signed, you will be authorized to sign and/or encrypt information for<br>arding the CDX ESA please contact the CDX Help Desk. | your  |  |
| In accepting the electronic s                                                                            | U.S. Environmental Protection Agency<br>ELECTRONIC SIGNATURE AGREEMENT<br>gnature credential issued by the U.S. Environmental Protection Agency (EPA) to sign electronic documents submitted                                                                                                    | II N  |  |
| to EPA's Central Data Exch                                                                               | ange (CDX), and as a representative for:                                                                                                    |       |  |
| Electronic Signature Hold                                                                                | ler Company Information                                                                                                    |       |  |
| Organization Name:                                                                                       | Acme Test Inc                                                                                                    |       |  |
| Address:                                                                                                 | 1234 5th St                                                                                                    |       |  |
| City, State, Zip:                                                                                        | Testtown, DC 12345                                                                                                    |       |  |
| Province:                                                                                                |                                                                                                    |       |  |
| Country:                                                                                                 | US                                                                                                    |       |  |
| Phone Number:                                                                                            | (703) 227-5673                                                                                                    |       |  |
| E-mail Address:                                                                                          | test@example.com                                                                                                    |       |  |
| Registrant's Name:                                                                                       | Mr John Smith                                                                                                    |       |  |
| CDX User Name:                                                                                           | TESTDCFUELSUSER1                                                                                                    |       |  |
|                                                                                                    |                                                                                                    | -     |  |
| Sign Paper Form Cancel                                                                                   |                                                                                                    |       |  |
|                                                                                                    |                                                                                                    |       |  |
|                                                                                                    |                                                                                                    |       |  |
|                                                                                                    |                                                                                                    |       |  |
|                                                                                                    |                                                                                                    |       |  |

Clicking the "Sign Paper Form" button will trigger a popup window which allows you to print the ESA.

Print, sign and mail the CDX ESA to the Fuels Program Helpdesk at one of the following mailing addresses:

Commercial Delivery: U.S. Environmental Protection Agency William Jefferson Clinton Building - North Mail Code 6405A, Room 6520V; (202) 343-9038 1200 Pennsylvania Ave NW Washington, DC 20004

US Mail:

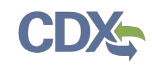

U.S. Environmental Protection Agency Mail Code 6405A 1200 Pennsylvania Ave NW Washington, DC 20460

**Note:** When using a commercial delivery service, do not use the U.S. mail address (or vice versa) as your mail will be delayed, may be returned to you, or may even never arrive at our offices. Be aware that sending materials via US Mail will require an irradiation process and could possibly delay delivery.

Paper ESAs will be processed and activated by EPA. You will be prompted to complete the Challenge Questions and Answers (see **Error! Reference source not found.**) that will be used to Sign Electronically once your ESA has been received.

You will now be taken to the MyCDX Home Page, as seen in Figure 2-17. Your DC Fuel role will be displayed with a pending status. You will automatically be given the "OTAQReg: Fuels Programs Registration" dataflow after registering for DC FUEL. You must then complete a user profile within OTAQReg and submit your signed CR paperwork and ESA to EPA prior to gaining access to DC FUEL. Refer to Section 2.4 for details on OTAQReg: Fuels Programs Registration.

| Cent    | ral Data Exchange                                                       |                                | <b>⊡</b> Contact Us<br><b>Last Login</b> : 9/5/2013 10:59:46 AM |
|---------|-------------------------------------------------------------------------|--------------------------------|-----------------------------------------------------------------|
| MyCDX   | Inbox My Profile Submission History                                     |                                |                                                                 |
| Servic  | es                                                                      |                                | News and Updates                                                |
|         |                                                                         | Manage Your Program Services   | No news/updates.                                                |
| Status  | Program Service Name                                                    | Role(s)                        |                                                                 |
| Z       | OTAQDCFUEL: Office of Transportation Air Quality DC FUEL<br>Program     | OTAQ DC FUEL<br>Application    |                                                                 |
| 8       | OTAQREG: Office of Transportation and Air Quality Fuels<br>Registration | Fuels Programs<br>Registration |                                                                 |
| Add Pro | ogram Service                                                           |                                |                                                                 |

# Figure 2-17 MyCDX Home Page

#### 2.3 DC FUEL Registration for Existing CDX Users

This section is only for existing CDX users who do not already have DC FUEL access. New CDX users should refer to Section 2.2 for further details.

After logging into CDX, Figure 2-18 will be displayed. To register for the DC FUEL dataflow you must first add the dataflow to your account. Click the "Edit Current Account Profiles" link. Figure 2-19 will display.

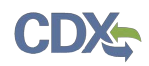

#### Figure 2-18 MYCDX Home Page

| Centr   | ral Data Exchange                                                       |                                | ⊠ Contact Us                    |
|---------|-------------------------------------------------------------------------|--------------------------------|---------------------------------|
| MyCDX   | Inbox My Profile Submission History                                     |                                | Last Login: 9/3/2013 4:13:41 PM |
| Service | es                                                                      |                                | News and Updates                |
|         | Ma                                                                      | anage Your Program Services    | No news/updates.                |
| Status  | Program Service Name                                                    | Role(s)                        |                                 |
| 8       | OTAQREG: Office of Transportation and Air Quality Fuels<br>Registration | Fuels Programs<br>Registration |                                 |
| Add Pro | ogram Service                                                           |                                |                                 |

Select "OTAQDCFUEL: Office of Transportation and Air Quality DC FUEL Program". You can do this by either typing 'OTAQDCFUEL' into the text field, as seen in Figure 2-19, or scrolling through the list of program services.

#### Figure 2-19 Add Program

| Core CDX Registratio                                            | on                                        |                                                                 | ⊠ Contact Us    |
|-----------------------------------------------------------------|-------------------------------------------|-----------------------------------------------------------------|-----------------|
| 1. Request Program Service                                      | 2. Request Role Access                    | 3. Provide User and Organization Information                    | 4. Confirmation |
| Begin typing a program service name Active Program Services Lis | : or related keywords to filter the<br>St | list of available services (e.g., air quality system, AQS, or C | lean Air Act).  |
| otaqdcfuel                                                      |                                           |                                                                 |                 |
| OTAQDCFUEL: Office of Transp                                    | portation Air Quality DC FUEL             | Program                                                         |                 |
|                                                                 |                                           |                                                                 |                 |

Figure 2-20 will display. The role "Submitter" will be automatically selected from the dropdown menu. Click the "Request Role Access" button to continue with the registration process.

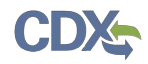

#### Figure 2-20 Add OTAQDCFUEL Role (DCFUEL Registration)

| Core CDX Registration                                          |                                |                                              | 🖂 Contact Us    |
|----------------------------------------------------------------|--------------------------------|----------------------------------------------|-----------------|
| 1. Request Program Service 🥝 2                                 | 2. Request Role Access         | 3. Provide User and Organization Information | 4. Confirmation |
| Registration Information                                       |                                |                                              |                 |
| Program Service: Office of Transportatio<br>Role: Not selected | on Air Quality DC FUEL Program | m                                            |                 |
| Select a role from the drop down list and pro                  | ovide any required additional  | information, if applicable.                  |                 |
| Select Role Submitter 💌                                        |                                |                                              |                 |
| Request Role Access Cancel                                     |                                |                                              |                 |
|                                                                |                                |                                              |                 |
|                                                                |                                |                                              |                 |

The Organization Information page, as seen in Figure 2-21, will display. Select your organization from the dropdown menu, or request to add an organization. Then click the "Submit Request for Access" button.

Figure 2-21 Submit Request for Access

| Edit Account Profile                                                                                                    | Contact Us Last Login: 9/3/2013 4:13:41 PM |
|----------------------------------------------------------------------------------------------------|--------------------------------------------|
| 1. Request Program Service © 2. Request Role Access © 3. Organization Information                                                                                                    |                                            |
| Registration Information                                                                                                    |                                            |
| Program Service: Office of Transportation Air Quality DC FUEL Program Role: Submitter                                                                                                    |                                            |
| Provide Organization Details <ul> <li>Select a Current Organization</li> <li>Request to Add an Organization</li> </ul> Select a Current Organization         Select an organization from the dropdown list.         Acme Test Inc (1234 5th St, Fairfax, VT, 22222, US) ▼         Submit Request for Access |                                            |
| Cancel Request                                                                                                    |                                            |

Congratulations on the completion of your online portion of CDX registration for the OTAQ DC FUEL application. You will receive an e-mail notification confirming that you have registered for the OTAQ program at CDX.

Depending on the status of your ESA and the organization you choose to add DC FUEL to, the link to open DC FUEL will either be automatically activated and clickable, the new organization will be added to the application handoff dropdown menu, or the link will appear disabled, pending EPA's receipt of your signed ESA.

#### 2.4 OTAQ Registration

As previously stated, the OTAQReg dataflow is automatically listed in your CDX account upon registering for the DC FUEL application (if you are not already an existing OTAQReg user). It is required that you have an active user profile and company association with one of the DC FUELs Submitter roles in OTAQReg prior to being able to submit reports for your company in the DC FUEL application. In addition, OTAQ must have received your signed Electronic Signature Agreement (provided during registration for OTAQReg) and Delegation Letter. EPA will review your delegations to ensure you receive the appropriate access to EPA Fuels Programs.

For additional information or assistance in completing OTAQ Registration, please refer to the Fuels Programs registration pages

http://www.epa.gov/otaq/fuels/reporting/programsregistration.htm and the User Manual for Fuels Programs Registration (OTAQREG) and the Central Data Exchange (CDX) available for download in PDF format on the page, or contact the EPA Fuels Program Support Line at 800-385-6164, <u>support@epamts-support.com</u>.

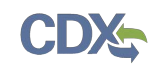

# 3 DC FUEL Access

#### 3.1 Activation of your Role

If you chose to print, sign and mail in your ESA and OTAQReg change request delegation letter paperwork, the OTAQ Program must activate your role in CDX in order to access the DC FUEL application and submit reports. OTAQ will either activate or deny your DC FUEL access pending receipt of your Electronic Signature Agreement and review of your OTAQReg registration.

If you were able to electronically sign your ESA, the DC FUEL link will automatically be activated. You may enter the DC FUEL application but you will be unable to make submissions until your company is registered and you have the appropriate roles within the OTAQReg application.

The "OTAQDCFUEL: OTAQ DC FUEL Application" dataflow link, as seen in Figure 3-1, will not appear as clickable until your role is activated by the OTAQ Program.

Once your role is activated, you will receive an e-mail notification with the subject "CDX Registration Status Change" confirming that your registration status has changed.

#### 3.2 Access DC FUEL Dataflow

You may now access the OTAQ DC FUEL application and submit reports to EPA.

| Cer | tral Data Exchange                                                      |                                | Contact Us                      |
|-----|-------------------------------------------------------------------------|--------------------------------|---------------------------------|
| MyC | X Inbox My Profile Submission History                                   |                                | Last Login: 9/3/2013 4:30:45 PM |
| Ser | ices                                                                    |                                | News and Updates                |
|     |                                                                         | Manage Your Program Services   | No news/updates.                |
| Sta | us Program Service Name                                                 | Role(s)                        |                                 |
| 8   | OTAQDCFUEL: Office of Transportation Air Quality DC FUEL<br>Program     | OTAQ DC FUEL<br>Application    |                                 |
| 8   | OTAQREG: Office of Transportation and Air Quality Fuels<br>Registration | Fuels Programs<br>Registration |                                 |
|     |                                                                         |                                |                                 |
| Add | Program Service                                                         |                                |                                 |
|     |                                                                         |                                |                                 |

#### Figure 3-1 OTAQ DC FUEL Dataflow Link

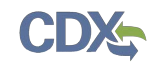

# 4 DC FUEL Submissions

The following sections describe how to navigate within the DC FUEL application and perform a successful report submission.

# 4.1 Enter DC FUEL

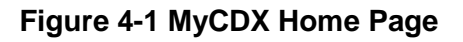

| Cent  | ral Data Exchange                                                       |                                | ⊡ Contact Us<br>Last Login: 9/3/2013 4:30:45 PM |
|-------|-------------------------------------------------------------------------|--------------------------------|-------------------------------------------------|
| MyCDX | Inbox My Profile Submission History                                     |                                |                                                 |
| Servi | es                                                                      |                                | News and Updates                                |
|       |                                                                         | Manage Your Program Services   | No news/updates.                                |
| Statu | Program Service Name                                                    | Role(s)                        |                                                 |
| 8     | OTAQDCFUEL: Office of Transportation Air Quality DC FUEL<br>Program     | OTAQ DC FUEL<br>Application    |                                                 |
| 8     | OTAQREG: Office of Transportation and Air Quality Fuels<br>Registration | Fuels Programs<br>Registration |                                                 |
| Add P | rogram Service                                                          |                                |                                                 |

Click the "OTAQDCFUEL: OTAQ DC FUEL Application" dataflow link on your MyCDX Home page, as seen in Figure 4-1. Figure 4-2 will display.

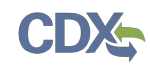

#### 4.2 Confirm Company and RCO Information

| OTAQ DC Fuels     |                                                                                                    | 🖂 Conta |
|-------------------|----------------------------------------------------------------------------------------------------|---------|
| File Upload       | You are here: File Upload                                                                                                    |         |
| Copy of Records   | RCO Details / Agent Verification                                                                                                    |         |
| MyCDX             | $\square$ Please select the company for the file transfer                                                                                                    |         |
| nbox              | Company Name: Acme Test Co (3334)                                                                                                    |         |
| Change Password   |                                                                                                    |         |
| AQ                | Please confirm the RCO details:                                                                                                    |         |
| lelp & Support    | Company Name Acme Test Co                                                                                                    |         |
| DX Home           | RCO Name Jane Doe                                                                                                    |         |
| erms & Conditions | RCO Title President                                                                                                    |         |
| ogout             | RCO Email janedoe@test.com                                                                                                    |         |
|                   | RCO Phone 555-867-5309                                                                                                    |         |
|                   | RCO Fax                                                                                                    |         |
|                   | Is this the correct Responsible Corporate Officer?                                                                                                    |         |
|                   | © Yes ◎ No                                                                                                    |         |
|                   | AGENTS ONLY: If you are a Responsible Corporate Officer or<br>delegated employee of this company and not a third party<br>Agent, select No                                                                                                    |         |
|                   | I am an agent authorized by this company and submitting<br>on their behalf. I understand the Responsible Corporate<br>Officer is required to send the "Responsible Corporate<br>Officer Submission Letter" for the reports that I am<br>submitting for this session. I am aware that it is a violation if<br>the "Responsible Corporate Officer Submission Letter" is not<br>complete or postmarked by the reporting deadline. |         |
|                   | If you are a Responsible Corporate Officer, delegated<br>employee who is not a third party Agent, or Independent<br>Third Party Engineer submitting an engineering review for<br>this company, select No.                                                                                                    |         |
|                   | If you are a Responsible Corporate Officer, delegated<br>employee who is not a third party Agent, or Independent<br>Third Party Engineer submitting an engineering review for<br>this company, select No.<br>Yes No                                                                                                    |         |

Figure 4-2 DC FUEL File Upload

The "RCO Details / Agent Verification" page is the DC FUEL landing page and the first step of the DC FUEL report submission process. Before moving forward you must first confirm the information displayed on this page.

The Company Name drop down list is pre-populated with all of your active OTAQReg company associations (see Figure 4-2). The RCO details are then pre-populated based on the company you select in the Company Name drop down.

Select the company you will be submitting a report for in the Company Name drop down list. Next, confirm the Responsible Corporate Officer (RCO) information (see Figure 4-3).

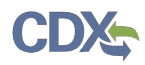

#### Figure 4-3 Confirm Company Responsible Corporate Officer Information

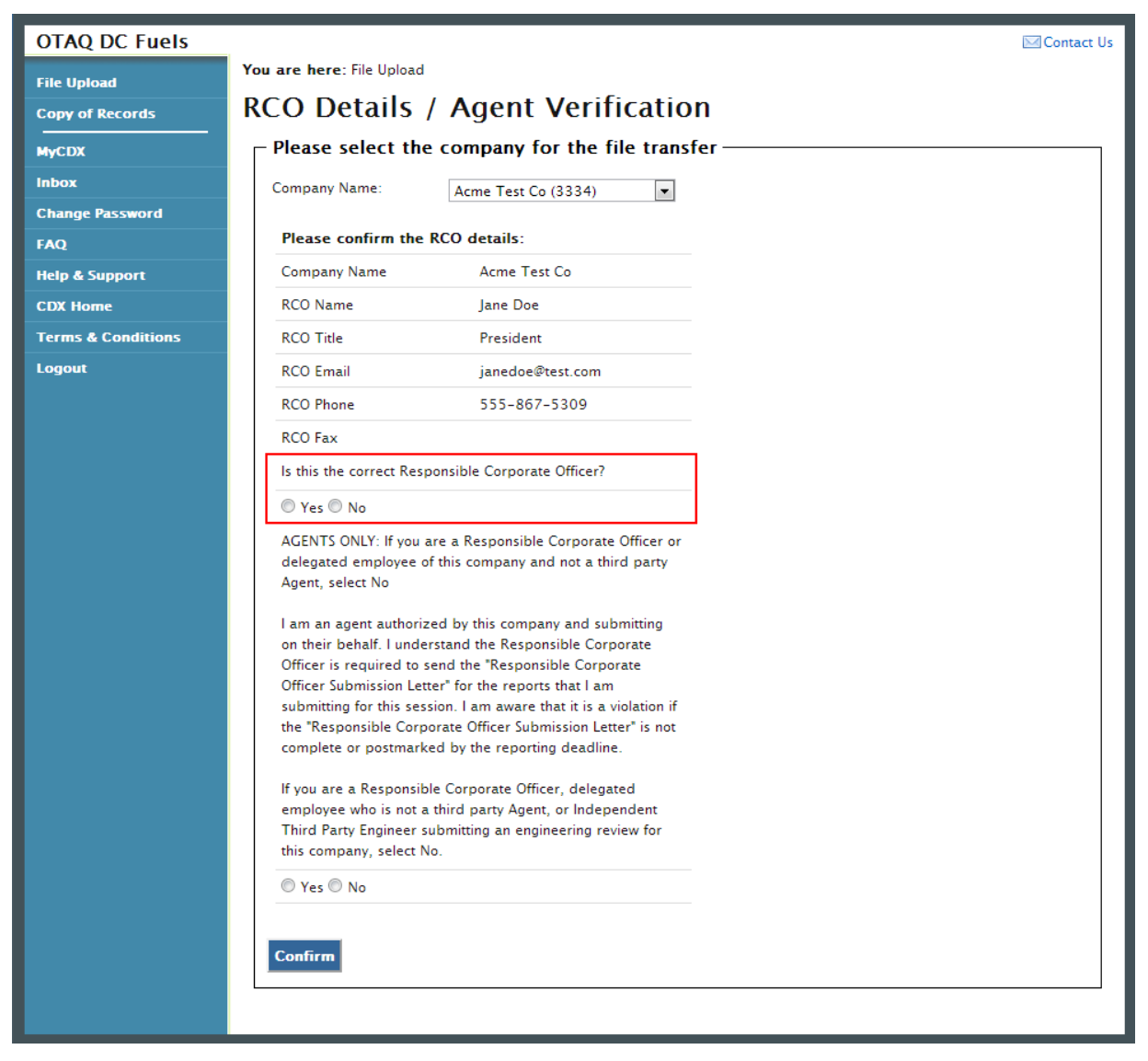

If the Company Name, RCO Name, RCO Title, RCO Email, RCO Phone, and RCO Fax are all correct then select "Yes" and proceed to answering the Agent Identification question (see Figure 4-4).

If any of the RCO details are incorrect, select "No" and proceed to answering the Agent Identification question (see Figure 4-4).

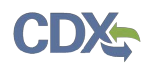

#### Figure 4-4 Agent Verification

| OTAQ DC Fuels      | ⊂ Cont                                                                                                    | act Us |
|--------------------|----------------------------------------------------------------------------------------------------|--------|
| File Upload        | You are here: File Upload                                                                                                    |        |
| Copy of Records    | RCO Details / Agent Verification                                                                                                    |        |
| MyCDX              | Please select the company for the file transfer                                                                                                    |        |
| Inbox              | Company Name: Acme Test Co (3334)                                                                                                    |        |
| Change Password    |                                                                                                    |        |
| FAQ                | Please confirm the RCO details:                                                                                                    |        |
| Help & Support     | Company Name Acme Test Co                                                                                                    |        |
| CDX Home           | RCO Name Jane Doe                                                                                                    |        |
| Terms & Conditions | RCO Title President                                                                                                    |        |
| Logout             | RCO Email janedoe@test.com                                                                                                    |        |
|                    | RCO Phone 555-867-5309                                                                                                    |        |
|                    | RCO Fax                                                                                                    |        |
|                    | Is this the correct Responsible Corporate Officer?                                                                                                    |        |
|                    | ◎ Yes ◎ No                                                                                                    |        |
|                    | AGENTS ONLY: If you are a Responsible Corporate Officer or<br>delegated employee of this company and not a third party<br>Agent, select No                                                                                                    |        |
|                    | I am an agent authorized by this company and submitting<br>on their behalf. I understand the Responsible Corporate<br>Officer is required to send the "Responsible Corporate<br>Officer Submission Letter" for the reports that I am<br>submitting for this session. I am aware that it is a violation if<br>the "Responsible Corporate Officer Submission Letter" is not<br>complete or postmarked by the reporting deadline. |        |
|                    | If you are a Responsible Corporate Officer, delegated<br>employee who is not a third party Agent, or Independent<br>Third Party Engineer submitting an engineering review for<br>this company, select No.<br>Yes No                                                                                                    |        |
|                    |                                                                                                    |        |

After you confirm the RCO details, you must next identify whether or not you are an agent authorized by the company to submit on their behalf. An agent is defined as any individual who is not a direct employee of the company (i.e. contractors, vendors, etc.).

Select "Yes" if you are an agent for the selected Company. Select "No" if you are a delegated employee of the selected Company or an Independent Third Party Engineer.

If you identify yourself as an agent, you will be prompted with the Agent Responsibility Statement below the agent identifier question, as seen in Figure 4-5. You must select "Agree" to this statement to continue with your submission.

Click the "Confirm" button.

| Agent Responsibility Statement                                                                                                    |
|----------------------------------------------------------------------------------------------------|
| I understand that I will be submitting on behalf of my clients<br>and will only submit information that could be associated<br>with their companies as true reportable information. I also<br>understand the Responsible Corporate Officers of my client<br>companies are responsible for the information that I submit<br>as their Agent. I may be liable for information submitted that<br>I submit and know to be untrue. |
| ✓ Agree Confirm                                                                                                    |

Figure 4-5 Agent Responsibility Statement

If you selected "No" to the RCO details then Figure 4-6 will display.

| OTAQ DC Fuels      |                                                                                                    | Contact Us |
|--------------------|----------------------------------------------------------------------------------------------------|------------|
| File Upload        | You are here: File Upload » Company Lock                                                                                                    |            |
| Copy of Records    | File Upload – Company Lock                                                                                                    |            |
| MyCDX              | Your company Acme Test Co has been locked.                                                                                                    |            |
| Inbox              | Please contact EPA with correct Responsible Corporate Officer information.                                                                                     |            |
| Change Password    | To reestablish an RCO and unlock your company , please refer to the guidelines provided at<br>http://www.epa.gov/otag/fuels/reporting/registration-letters.htm |            |
| FAQ                | ······································                                                                                                    |            |
| Help & Support     |                                                                                                    | _          |
| CDX Home           |                                                                                                    |            |
| Terms & Conditions |                                                                                                    |            |
| Logout             |                                                                                                    |            |

Figure 4-6 Incorrect RCO Information – Company Lock

The DC FUEL application will automatically lock your company from submitting reports if the provided RCO details are not confirmed as being accurate. To unlock your company, please contact the EPA Fuels Programs and EMTS Support Line: <a href="mailto:support@epamts-support.com">support@epamts-support.com</a>.

# 4.3 Upload File

If you selected "Yes" to the RCO details then **Error! Not a valid bookmark self-reference.** will display.

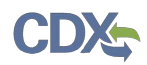

| opy of Records    | File Upload – File Typ                                                                                                    | e Selection                                                                                                    | 1                                                                                                    |                                                                                                  |
|-------------------|----------------------------------------------------------------------------------------------------|----------------------------------------------------------------------------------------------------|----------------------------------------------------------------------------------------------------|--------------------------------------------------------------------------------------------------|
| /CDX              | $\square$ Company, RCO and User Info                                                                                                    | rmation: ———                                                                                                    |                                                                                                    |                                                                                                  |
| box               | Company/Entity Information:                                                                                                    | liser information:                                                                                                    |                                                                                                    |                                                                                                  |
| nange Password    | Company/Entity Name: Acme Test Co                                                                                                    | Name (First Middle Li                                                                                                    | ust): John Smith                                                                                                    |                                                                                                  |
| Q                 | EPA Company/Entity ID: 3334                                                                                                    | Address 1:                                                                                                    | 1234 5th St                                                                                                    |                                                                                                  |
| lp & Support      |                                                                                                    | Address 2:                                                                                                    |                                                                                                    |                                                                                                  |
| DX Home           | RCO details:                                                                                                    | City State, Zip:                                                                                                    | Fairfax VT. 22222                                                                                                    |                                                                                                  |
| erms & Conditions | RCO Name: Jane Doe                                                                                                    | Phone Number:                                                                                                    | 888-867-5309                                                                                                    |                                                                                                  |
| gout              | RCO Title: President                                                                                                    | Fax Number:                                                                                                    | 555_5555                                                                                                    |                                                                                                  |
|                   | RCO Email: janedoe@test.com                                                                                                    | Fax Number.                                                                                                    |                                                                                                    |                                                                                                  |
|                   | RCO Phone: 555-867-5309                                                                                                    | CDV User ID:                                                                                                    |                                                                                                    |                                                                                                  |
|                   | RCO Fax:                                                                                                    | CDX USER ID:                                                                                                    | TESTOCFUELSUSERT                                                                                                    |                                                                                                  |
|                   | Report Type and File Selectic<br>Report Type (Required): Please specify the<br>column (field 2) of the report you are subm<br>"Report Type" in field 2 of the reports does<br>reports.                                                                                                    | DT:<br>type of report you are<br>nitting. All reports in this<br>s not match the report t                                                                                                    | submitting. This should coincide with<br>submission must be of the same "R<br>rpe indicated, you will be required to                                                                              | h the "Report Type"<br>eport Type". If the<br>o resubmit the                                     |
|                   | Report Type and File Selectic<br>Report Type (Required): Please specify the<br>column (field 2) of the report you are subm<br>"Report Type" in field 2 of the reports does<br>reports.<br>If you are a third-party independent profe-<br>time, please select "Original". If resubmittin<br>Original                                                                                                    | DT:<br>type of report you are<br>hitting. All reports in this<br>s not match the report t<br>ssional engineer submit<br>ig an engineering review<br>Resubmission                                               | submitting. This should coincide with<br>submission must be of the same "R<br>/pe indicated, you will be required to<br>ing an engineering review for a com<br>for a company, please select "Resu | h the "Report Type"<br>eport Type". If the<br>o resubmit the<br>pany for the first<br>bmission". |
|                   | Report Type and File Selectic<br>Report Type (Required): Please specify the<br>column (field 2) of the report you are subm<br>"Report Type" in field 2 of the reports does<br>reports.<br>If you are a third-party independent profe-<br>time, please select "Original". If resubmittin<br>Original<br>Attach Report File (required): Choose File                                                                                                    | DT:<br>type of report you are<br>hitting. All reports in this<br>s not match the report t<br>ssional engineer submit<br>ig an engineering review<br>Resubmission<br>No file chosen                             | submitting. This should coincide with<br>submission must be of the same "R<br>/pe indicated, you will be required to<br>ing an engineering review for a com<br>for a company, please select "Resu | h the "Report Type"<br>eport Type". If the<br>o resubmit the<br>pany for the first<br>bmission". |
|                   | Report Type and File Selectic         Report Type (Required): Please specify the column (field 2) of the report you are subm "Report Type" in field 2 of the reports does reports.         If you are a third-party independent profertime, please select "Original". If resubmittin         Original         Attach Report File (required): Choose File         Comments (optional):         You will be asked to create and confirm a pasa access the copy of record for your submission         Encrypt and Sign | DN:<br>type of report you are<br>nitting. All reports in this<br>s not match the report t<br>ssional engineer submit<br>g an engineering review<br>Resubmission<br>No file chosen<br>sphrase after clicking th | submitting. This should coincide with<br>submission must be of the same "R<br>/pe indicated, you will be required to<br>ing an engineering review for a com<br>for a company, please select "Resu | n the "Report Type"<br>eport Type". If the<br>o resubmit the<br>pany for the first<br>bmission". |

#### Figure 4.7 File University File Type Colorities

In addition to the pre-populated information, there are several additional sections of the page that you are required to complete (see Figure 4-8 thru Figure 4-10).

You must first identify whether your report is an original submission or a resubmission. If you identify your submission as an "Original" then you may optionally provide comments in the comments field, as seen in Figure 4-8.

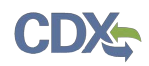

#### Figure 4-8 Report Type "Original"

|        | – Report Type and File Selection:                                                                                                    |
|--------|----------------------------------------------------------------------------------------------------|
|        | Report Type (Required): Please specify the type of report you are submitting. This should coincide with the "Report Type" column (field 2) of the report you are submitting. All reports in this submission must be of the same "Report Type". If the "Report Type" in field 2 of the reports does not match the report type indicated, you will be required to resubmit the reports. |
|        | If you are a third-party independent professional engineer submitting an engineering review for a company for the first time, please select "Original". If resubmitting an engineering review for a company, please select "Resubmission".                                                                                                    |
|        | Original     Resubmission                                                                                                    |
|        | Attach Report File (required): Choose File No file chosen                                                                                                    |
| c      | omments (optional):                                                                                                    |
|        |                                                                                                    |
| Y<br>a | ou will be asked to create and confirm a passphrase after clicking the "Encrypt and Sign" button. This passphrase will be used to<br>ccess the copy of record for your submission.                                                                                                    |
|        | Encrypt and Sign Reset                                                                                                    |

If you identify your submission as a "Resubmission" you are required to provide comments in the comments field, as seen in Figure 4-9. Please include the report form ID name, compliance period code quarter, compliance year of the reports you are resubmitting, the dates of all previous submissions and resubmissions for the specific report(s), and the reason for your current resubmission.

#### Figure 4-9 Report Type "Resubmission"

| Report Type and File Selection:                                                                                                    |
|----------------------------------------------------------------------------------------------------|
| Report Type (Required): Please specify the type of report you are submitting. This should coincide with the "Report Type" column (field 2) of the report you are submitting. All reports in this submission must be of the same "Report Type". If the "Report Type" in field 2 of the reports does not match the report type indicated, you will be required to resubmit the reports.                                                                                                    |
| If you are a third-party independent professional engineer submitting an engineering review for a company for the first time, please select "Original". If resubmitting an engineering review for a company, please select "Resubmission".                                                                                                    |
| Original Resubmission                                                                                                    |
| Attach Report File (required): Choose File No file chosen                                                                                                    |
| report form ID name, (2) compliance period code quarter, (3) compliance year of the reports you are<br>resubmitting, (4) the dates of all previous submissions and resubmissions for the specific report(s), and (5) the<br>reason for your current resubmission.<br>If resubmitting an engineering review for a company, please provide the dates of any previous submissions and<br>resubmissions of this engineering review for this company as well as the reason for your current resubmission. |
| Enter Required Comments Here                                                                                                    |
| You will be asked to create and confirm a passphrase after clicking the "Encrypt and Sign" button. This passphrase will be used to access the copy of record for your submission.                                                                                                    |
| Encrypt and Sign Reset                                                                                                    |

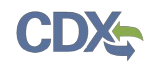

After identifying the Report Type, you are required to attach your report file, as seen in Figure 4-10.

| Attach Repor | ort File (required): |  |
|--------------|----------------------|--|
|              | Browse               |  |

Figure 4-10 Attach Report File

To attach a file, click the "Browse" button. An open dialogue box will display as seen in Figure 4-11.

| 🛓 Open       |                |                            |   |         | <b>X</b> |
|--------------|----------------|----------------------------|---|---------|----------|
| Look in:     | 退 Test Submi   | ssions                     | • | • 🖽 💋 🦚 |          |
| Recent Items | I TestDCFU     | ELSSubmission.xlsx         |   |         |          |
| Desktop      |                |                            |   |         |          |
| My Documents |                |                            |   |         |          |
| Computer     |                |                            |   |         |          |
|              | File name:     | TestDCFUELSSubmission.xlsx |   |         | Open     |
| Network      | Files of type: | All Files                  |   | •       | Cancel   |

Figure 4-11 File Open Dialogue Box

Navigate to your submission file, double click the file name and the file will appear in the File Name text box. Click the "Open" button. The file name will appear in the text box next to the "Browse" button as seen in Figure 4-12.

**Reminder:** You may only upload one file per submission. You may use .Zip format for multi-file submissions. You may also include all reports on one worksheet of an XLS file or CSV file.

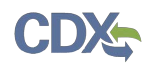

#### Figure 4-12 File Selected

|        | - Report Type and File Selection:                                                                                                    |
|--------|----------------------------------------------------------------------------------------------------|
|        | Report Type (Required): Please specify the type of report you are submitting. This should coincide with the "Report Type"<br>column (field 2) of the report you are submitting. All reports in this submission must be of the same "Report Type". If the<br>"Report Type" in field 2 of the reports does not match the report type indicated, you will be required to resubmit the<br>reports. |
|        | If you are a third-party independent professional engineer submitting an engineering review for a company for the first time, please select "Original". If resubmitting an engineering review for a company, please select "Resubmission".                                                                                                    |
|        | Original     Resubmission                                                                                                    |
|        | Attach Report File (required): Choose File TestDCFUELSSubmission.xlsx                                                                                                    |
| C      | Comments (optional):                                                                                                    |
|        |                                                                                                    |
| Y<br>a | ou will be asked to create and confirm a passphrase after clicking the "Encrypt and Sign" button. This passphrase will be used to ccess the copy of record for your submission.                                                                                                    |
|        | Encrypt and Sign                                                                                                    |

Once you have provided information for all required fields and your report file is selected, click the "Encrypt and Sign" button at the bottom of the page. Figure 4-13 will display.

Clicking the "Reset" button will clear all the data provided on the page.

4.4 Select Certify Reports

#### Figure 4-13 Certify Reports

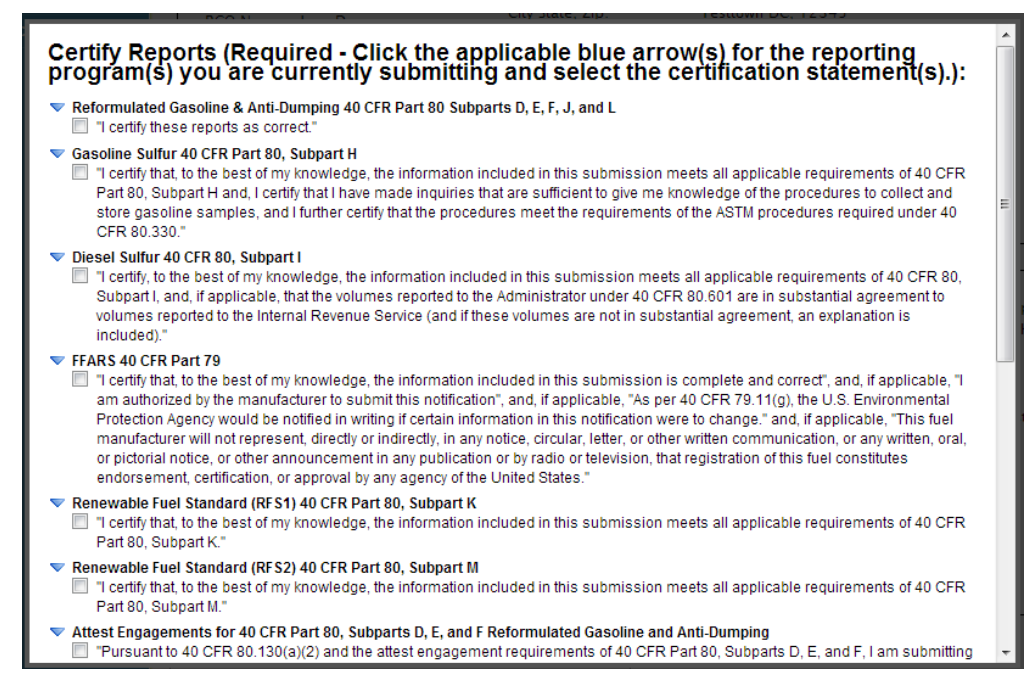

The "Certify Reports" page displays all the Fuels Reporting Programs for which you can submit reports for in DC FUEL.

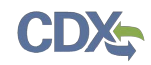

Clicking the expand/collapse icon next to each Program header (i.e., Reformulated Gasoline and Anti-Dumping, Gasoline Sulfur, Diesel Sulfur, FFARS, Renewable Fuel Standard, Green House Gas Mandatory Reporting Rule, etc.) will display or hide the Certification Statements for each Program.

You may submit for multiple Fuel Reporting Programs by selecting multiple check boxes.

You must select at least one Certify Report in order to complete your submission. Select the Certify Report(s) you are reporting for and click the "Accept" button, as seen in Figure 4-14. Figure 4-15 will display.

#### Figure 4-14 Accept Certify Report(s) Selection

#### 4.5 Encrypt and Sign Submission

Upon accepting the selected certifications in Figure 4-13, you will then be directed through the eSignature and Encryption process. The first step of the eSignature and Encryption process is Authentication (see Figure 4-15).

#### Figure 4-15 Authentication

| eSignature Widget                              |   |
|------------------------------------------------|---|
|                                                |   |
| 1.Log in to CDX                                |   |
| User:                                          |   |
| DCFUELS004                                     |   |
| Password:<br>••••••• Login                     |   |
| access the copy of record for your submission. | t |

This page requires you to verify your CDX identity. The page displays your CDX User ID and a field to provide your CDX password.

If you enter an incorrect password, you will be prompted with an error message, as seen in Figure 4-16. After three failed attempts, your CDX account will be locked. To unlock your account, contact the CDX Help Desk at 888-890-1995 or <u>helpdesk@epacdx.net</u>.

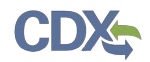

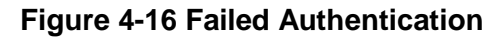

|                                                | ×١ |
|------------------------------------------------|----|
| Signature Widget                               |    |
|                                                | I  |
| 1.Log in to CDX                                |    |
| User:                                          |    |
| DCFUELS004                                     |    |
| Password:                                      |    |
| •••••                                          |    |
| Login                                          |    |
| Unable to authenticate user - The              |    |
| password is invalid.                           | te |
| access the copy of record for your submission. |    |

Enter your CDX user account password and click the "Login" button. Figure 4-17 will display.

Figure 4-17 Answer Secret Question

| 2. Answer Secret Question    |
|------------------------------|
|                              |
| Question:                    |
| What is your favorite movie? |
| Answer:                      |
|                              |
| Answer                       |
|                              |
|                              |
|                              |

The next step is to provide the answer to your secret question. The page will display one of the five secret questions you chose during your eSignature PIN verification (refer to Section Error! **Reference source not found.**).

If you fail to respond or enter an incorrect answer, you will be prompted with an error message, as seen in Figure 4-18. Please note that the secret question will not change should you answer incorrectly. After three failed attempts, your CDX account will be locked. To unlock your account, contact the CDX Help Desk at 888-890-1995 or <u>helpdesk@epacdx.net</u>.

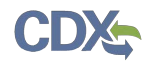

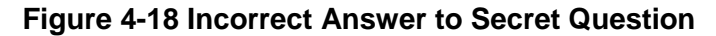

| gnature Widget        |                                |  |
|-----------------------|--------------------------------|--|
|                       |                                |  |
| 1.Log in to CDX       | 2. Answer Secret Question      |  |
| User:                 | Question:                      |  |
| DCFUELS004            | What is your favorite movie?   |  |
| Password:             | Answer:                        |  |
| •••••                 | wrong                          |  |
| Welcome Melissa Kirby | Answer                         |  |
|                       | Your answer does not match our |  |
|                       | records.                       |  |
|                       |                                |  |

Enter the answer you provided during your eSignature PIN verification and click the "Answer" button. Figure 4-19 will display.

Figure 4-19 Encrypt and Sign File

| Log in to CDX        | 2. Answer Secret Question    | 3.Sign and Encrypt |
|----------------------|------------------------------|--------------------|
| ser:                 | Question:                    | Passphrase:        |
| CFUELS004            | What is your favorite movie? | •••••              |
| assword:             | Answer:                      | Re-enter:          |
| •••••                | movie                        | •••••              |
| elcome Melissa Kirby | Correct Answer               | Sign               |

The final step is to create and re-enter a passphrase. This passphrase will be used to decrypt the Copy of Record. Encrypt and Sign your submission. The passphrase may contain letters, numbers, and special characters. Your chosen passphrase will be unique to the specific submission and is not related to your CDX password or any passphrases entered for other DC FUELS submissions.

Important! You must remember your passphrase in order to access your Copy of Record. For security reasons, the system administrator does not have access to your passphrase and it cannot be reset. If you forget or lose your passphrase, you will not be able to access your Copy of Record.

After entering and confirming your passphrase, click the "Sign" button. Figure 4-20 will display.

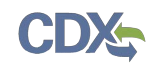

#### 4.6 Submission Confirmation

| OTAQ DC Fuels      |                                                                                                    |                                                                                                    |                                                                                         | 🖂 Contact Us                                                   |  |  |  |
|--------------------|----------------------------------------------------------------------------------------------------|----------------------------------------------------------------------------------------------------|-----------------------------------------------------------------------------------------|----------------------------------------------------------------|--|--|--|
| File Upload        | You are here: File Upload » Confirmation                                                                                                    |                                                                                                    |                                                                                         |                                                                |  |  |  |
| Copy of Records    | File Upload – Confirmation                                                                                                    |                                                                                                    |                                                                                         |                                                                |  |  |  |
| MyCDX              | CDX has received your encryp                                                                                                    | ted submission w                                                                                                    | ith information li                                                                      | sted below:                                                    |  |  |  |
| Inbox              | $_{ m \square}$ Company, RCO and User Info                                                                                                    | rmation:                                                                                                    |                                                                                         |                                                                |  |  |  |
| Change Password    | Company/Entity Information:                                                                                                    | User Information:                                                                                                    |                                                                                         |                                                                |  |  |  |
| FAQ                | Company/Entity Name: Acme Test Co                                                                                                    | Name (First Middle Last)                                                                                                    | : John Smith                                                                            |                                                                |  |  |  |
| Help & Support     | EPA Company/Entity ID: 3334                                                                                                    | Address 1:                                                                                                    | 1234 5th St                                                                             |                                                                |  |  |  |
| CDX Home           | RCO details:                                                                                                    | Address 2:                                                                                                    |                                                                                         |                                                                |  |  |  |
| Terms & Conditions | RCO Name: Jane Doe                                                                                                    | City, State Zip:                                                                                                    | Testtown DC, 12345                                                                      |                                                                |  |  |  |
| Logout             | RCO Title: President                                                                                                    | Phone Number:                                                                                                    | 555-867-5309                                                                            |                                                                |  |  |  |
|                    | RCO Email: janedoe@test.com                                                                                                    | Fax Number:                                                                                                    |                                                                                         |                                                                |  |  |  |
|                    | RCO Phone: 555-867-5309                                                                                                    | E-Mail Address:                                                                                                    | test@example.com                                                                        |                                                                |  |  |  |
|                    | RCO Fax:                                                                                                    | CDX User ID:                                                                                                    | TESTDCFUELSUSER1                                                                        |                                                                |  |  |  |
|                    |                                                                                                    | ls Agent:                                                                                                    | No                                                                                      |                                                                |  |  |  |
|                    |                                                                                                    |                                                                                                    |                                                                                         |                                                                |  |  |  |
|                    | Report Information:<br>Document Name: TestDCFUELSSubmission<br>Transaction Id: _257bd7b1-09f8-49ac<br>Submission Time: 2013-09-10 14:07:54:<br>Report Type: Original<br>Comments:<br>Certification Type:Test<br>"This is a test submission<br>this submission. In the e<br>deemed as submitted an | .xlsx<br>ace8-1c0b3cdc4ae5<br>.476<br>n. By selecting test, you are<br>vent you submit a report fi<br>nd you may face penalties | e superseding any other re<br>le and select this test langu<br>for not filing reports." | port certification selection in<br>iage, your file will not be |  |  |  |

#### Figure 4-20 File Upload Confirmation

Congratulations! You have successfully signed and submitted your report to the OTAQ Program.

This page displays a summary of your report information along with a confirmation message stating that CDX has received your encrypted submission. An email notification will be sent to you and your Company RCO confirming a report has been submitted.

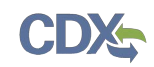

# 5 View Copy of Record

The following sections describe how to navigate within the DC FUEL application and download your Copy of Record.

#### 5.1 Copy of Record Search

Upon successful submission of a DC FUEL report, a copy of your submission file will become available for you to download. After a short processing period an email notification will be sent to your CDX registered email address when your Copy of Record is available.

| OTAQ DC Fuels      | -                                                                                                    | Contact Us |
|--------------------|----------------------------------------------------------------------------------------------------|------------|
| File Upload        | You are here: File Upload                                                                                                    |            |
| Copy of Records    | RCO Details / Agent Verification                                                                                                    |            |
| MyCDX              | $\neg$ Please select the company for the file transfer —                                                                                                    |            |
| Inbox              | Company Name:                                                                                                    |            |
| Change Password    | Acme Test Co (5334)                                                                                                    |            |
| FAQ                | Please confirm the RCO details:                                                                                                    |            |
| Help & Support     | Company Name Acme Test Co                                                                                                    |            |
| CDX Home           | RCO Name Jane Doe                                                                                                    |            |
| Terms & Conditions | RCO Title President                                                                                                    |            |
| Logout             | RCO Email janedoe@test.com                                                                                                    |            |
|                    | RCO Phone 555-867-5309                                                                                                    |            |
|                    | RCO Fax                                                                                                    |            |
|                    | Is this the correct Responsible Corporate Officer?                                                                                                    |            |
|                    | ◎ Yes ◎ No                                                                                                    |            |
|                    | AGENTS ONLY: If you are a Responsible Corporate Officer or<br>delegated employee of this company and not a third party<br>Agent, select No                                                                                                    |            |
|                    | I am an agent authorized by this company and submitting<br>on their behalf. I understand the Responsible Corporate<br>Officer is required to send the "Responsible Corporate<br>Officer Submission Letter" for the reports that I am<br>submitting for this session. I am aware that it is a violation if<br>the "Responsible Corporate Officer Submission Letter" is not<br>complete or postmarked by the reporting deadline. |            |
|                    | If you are a Responsible Corporate Office, delegated<br>employee who is not a third party Agent, or Independent<br>Third Party Engineer submitting an engineering review for<br>this company, select No.<br>Third Party Engineer Submitting an engineering review for<br>this company, select No.           Yes No                                                                                                    |            |
|                    |                                                                                                    |            |

Figure 5-1 Copy of Records Link

To view your Copy of Records, click the "Copy of Records" link provided on the left side navigation menu, as seen in Figure 5-1. Figure 5-2 will display.

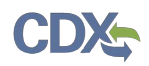

#### Figure 5-2 Copy of Record Search

| OTAQ DC Fuels      | Contact Us                                                                       |
|--------------------|----------------------------------------------------------------------------------|
| File Upload        | You are here: Copy of Records                                                    |
| Copy of Records    | Copy of Records – Search                                                         |
| MyCDX              | _ Search Criteria. Use one or more search criteria to limit the amount of search |
| Inbox              | results.                                                                         |
| Change Password    | Transaction ID:                                                                  |
| FAQ                | Transaction Status:                                                              |
| Help & Support     | Document Name:                                                                   |
| CDX Home           | Company/Entity Name:                                                             |
| Terms & Conditions |                                                                                  |
| Logout             | EPA Company/Entity ID:                                                           |
|                    | RCO Email:                                                                       |
|                    | RCO Name:                                                                        |
|                    | Report Type:                                                                     |
|                    | Certification Type: Select                                                       |
|                    | Start Date:                                                                      |
|                    | End Date:                                                                        |
|                    | Search Reset                                                                     |
|                    |                                                                                  |
|                    |                                                                                  |
|                    |                                                                                  |

You can search for a Copy of Record by using any of the following search criteria:

- Transaction ID
- Transaction Status
- Document Name
- Company/Entity Name
- EPA Company/Entity ID
- RCO Email
- RCO Name
- Report Status
- Certification Type
- Start Date
- End Date

To limit your search criteria to a specific Certification Type, click the "Select" link next to Certification Type. Figure 5-3 will display.

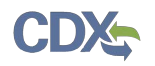

#### Figure 5-3 Search by Certification Type

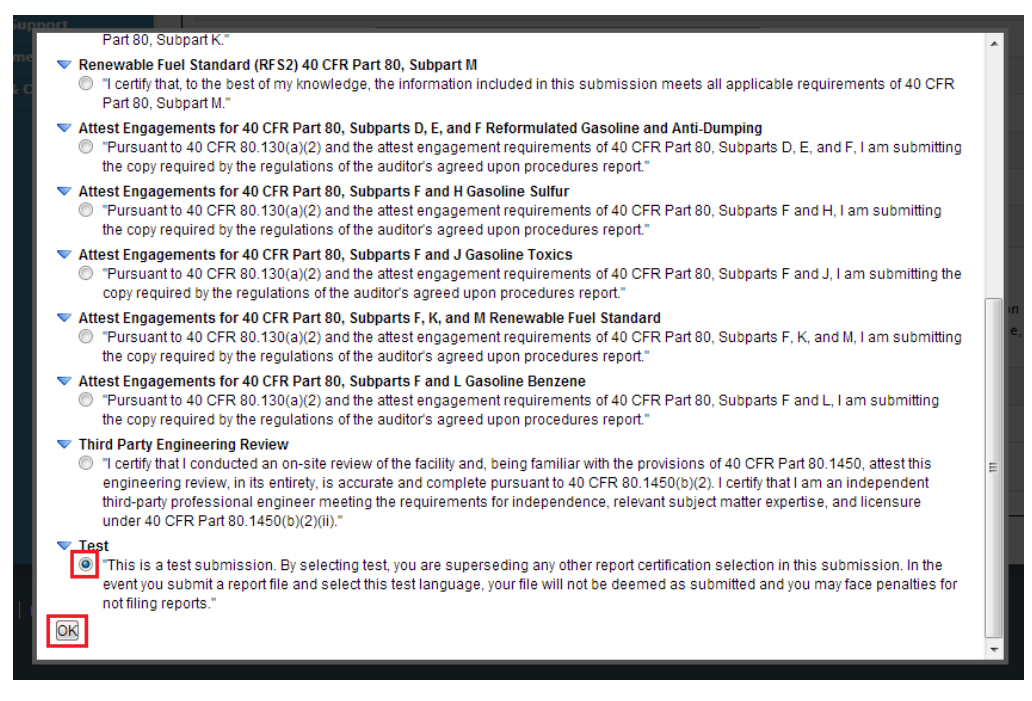

If you decide to search for a Copy of Record by the particular Certification Type you may click

the expand/collapse icon next to the specific Program header. You can only select one Certification Type during a single search. Select the radio button next to the Certification Type and click the "OK" button. Figure 5-4 will display.

#### Figure 5-4 Selected Certification Type

| OTAQ DC Fuels      | Contact Us                                                                                                    |
|--------------------|----------------------------------------------------------------------------------------------------|
| File Upload        | You are here: Copy of Records                                                                                                    |
| Copy of Records    | Copy of Records – Search                                                                                                    |
| MyCDX              | Search Criteria. Use one or more search criteria to limit the amount of search                                                                                                    |
| Inbox              | results.                                                                                                    |
| Change Password    | Transaction ID:                                                                                                    |
| FAQ                | Transaction Status:                                                                                                    |
| Help & Support     | Document Name:                                                                                                    |
| CDX Home           | Company/Entity Name                                                                                                    |
| Terms & Conditions | Company/Endy Name.                                                                                                    |
| Logout             | EPA Company/Entity ID:                                                                                                    |
|                    | RCO Email:                                                                                                    |
|                    | RCO Name:                                                                                                    |
|                    | Report Type:                                                                                                    |
|                    | Certification Type: Select<br>Test<br>This is a test submission. By selecting test, you are superseding any other report certification<br>selection in this submission. In the event you submit a report file and select this test language,<br>your file will not be deemed as submitted and you may face penalties for not filing reports." |
|                    | Start Date:                                                                                                    |
|                    | End Date:                                                                                                    |
|                    | Search                                                                                                    |

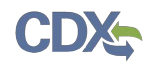

As seen in Figure 5-4, the selected Certification Type will display next to Certification Type.

Use multiple search criteria to limit the amount of search results. Enter your search criteria and click the "Search" button. Figure 5-5 will display.

Click the "Reset" button to clear all data entered on the page.

Figure 5-5 Copy of Record Submission List

| OTAQ DC Fuels      | Contact Us                                                                               |  |  |  |  |
|--------------------|------------------------------------------------------------------------------------------|--|--|--|--|
| File Upload        | You are here: Copy of Records » Search Results                                           |  |  |  |  |
| Copy of Records    | Copy of Records – Submission Details                                                     |  |  |  |  |
| MyCDX              | CDX Otaq Submissions List                                                                |  |  |  |  |
| Inbox              | One item found. 1                                                                        |  |  |  |  |
| Change Password    | Transaction Id                                                                           |  |  |  |  |
| FAQ                | _257bd7b1-09f8-49ac- 2013-09-10 TestDCFUELSSubmission.xlsx Acme Test Co Original Details |  |  |  |  |
| Help & Support     | ace8-1c0b3cdc4ae5 14:07:54.476                                                           |  |  |  |  |
| CDX Home           |                                                                                          |  |  |  |  |
| Terms & Conditions |                                                                                          |  |  |  |  |
| Logout             |                                                                                          |  |  |  |  |

The "Copy of Record Submission List" displays all of the DC FUEL submissions that match the search criteria provided in Figure 5-2.

You can sort the results by Transaction ID, Time, Document Name, Company/Entity Name, or Report Status by clicking on either the column header link or the sort icon.

To view further details for a submission, click the "Details" link in the View Details column. Figure 5-6 will display.

#### 5.2 Copy of Record Submission Details

Decrypting your Copy of Record will be done in one of two ways depending on when the report was submitted.

#### 5.2.1 Submissions Encrypted with Private Key

If your report was submitted prior to June 28, 2014 then you will need to follow the process outlined below.

Similar to the File Upload page, you may be prompted with a Security Warning before the application allows you to proceed with the download process (see Appendix A: System Java Requirements for browser specific warnings). Click the "Run", "Trust" or "Allow" button. Figure 5-6 will display.

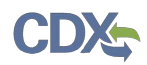

| Figure | 5-6 | Copy | of  | Record | Submission                              | Details |
|--------|-----|------|-----|--------|-----------------------------------------|---------|
|        | ••• | ~~~, | ••• |        | • • • • • • • • • • • • • • • • • • • • | 2 Clane |

| OTAQ DC Fuels      |                                                                                          |                          |                                | 🖂 Contact Us                    |  |  |
|--------------------|------------------------------------------------------------------------------------------|--------------------------|--------------------------------|---------------------------------|--|--|
| File Upload        | You are here: Copy of Records » Search Re                                                | sults » Submission Deta  | ils                            |                                 |  |  |
| Copy of Records    | Copy of Records – Su                                                                     | ibmission I              | Details                        |                                 |  |  |
| MyCDX              | Company, RCO and User Info                                                               | ormation:                |                                |                                 |  |  |
| Inbox              | Company/Entity Information:                                                              | User Information:        |                                |                                 |  |  |
| Change Password    | Company/Entity Name: Acme Test Co                                                        | Name (First Middle La    | ast): John Smith               |                                 |  |  |
| FAQ                | EPA Company/Entity ID: 3334                                                              | Address 1:               | 1234 5th St                    |                                 |  |  |
| Help & Support     | BCO details:                                                                             | Address 2:               |                                |                                 |  |  |
| CDX Home           | RCO Name: Jane Doe                                                                       | City, State Zip:         | Testtown DC, 12345             |                                 |  |  |
| Terms & Conditions | RCO Title: President                                                                     | Phone Number:            | 555-867-5309                   |                                 |  |  |
| Logout             | RCO Email: janedoe@test.com                                                              | Fax Number:              |                                |                                 |  |  |
|                    | RCO Phone: 555-867-5309                                                                  | E-Mail Address:          | test@example.com               |                                 |  |  |
|                    | RCO Fax:                                                                                 | CDX User ID:             | TESTDCFUELSUSER1               |                                 |  |  |
|                    |                                                                                          | Is Agent:                | No                             |                                 |  |  |
|                    |                                                                                          |                          |                                |                                 |  |  |
|                    | - Report Information:                                                                    |                          |                                |                                 |  |  |
|                    | Document Name: TestDCFUELSSubr                                                           | nission.xlsx             |                                |                                 |  |  |
|                    | Transaction Id: _257bd7b1-09f8                                                           | 8-49ac-ace8-1c0b3cd      | lc4ae5                         |                                 |  |  |
|                    | Report Type: Original                                                                    | :07:54.476               |                                |                                 |  |  |
|                    | Comments:                                                                                |                          |                                |                                 |  |  |
|                    | Certification Type: lest<br>"This is a test sub                                          | mission. By selecting te | est, you are superseding any o | other report certification      |  |  |
|                    | selection in this su                                                                     | ubmission. In the event  | you submit a report file and s | select this test language, your |  |  |
|                    | file will not be deemed as submitted and you may face penalties for not filing reports." |                          |                                |                                 |  |  |
|                    | Retrieve Copy of Record: —                                                               |                          |                                |                                 |  |  |
|                    |                                                                                          |                          |                                |                                 |  |  |
|                    | Document Name: TestDCFUELSSubmiss<br>Choose Download Location:                           | ion.xlsx                 |                                |                                 |  |  |
|                    |                                                                                          |                          | Browse                         |                                 |  |  |
|                    | Download                                                                                 |                          |                                |                                 |  |  |
|                    |                                                                                          |                          |                                |                                 |  |  |
|                    |                                                                                          |                          |                                |                                 |  |  |

The "Copy of Records Submission Details" page displays a summary of the report information for the selected Copy of Record.

#### 5.2.1.1 Select Download Location

If you have not received an email notification stating that your Copy of Record is available for download then Figure 5-7 will display in the Retrieve Copy of Record section.

#### Figure 5-7 Copy of Record Not Yet Ready for Download

- Retrieve Copy of Record: Copy of Record is NOT YET READY for download.

If you have received an email notification stating that your Copy of Record is available for download then Figure 5-8 will display.

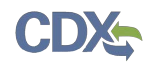

#### Figure 5-8 Copy of Record Ready for Download

| Retrieve Copy of Re                                         | cord:                     |
|-------------------------------------------------------------|---------------------------|
| Document Name: <b>TestDCFU</b><br>Choose Download Location: | ELSSubmission.xlsx Browse |
|                                                             | Download                  |

To download the Copy of Record, click the "Browse" button. Figure 5-9 will display.

Figure 5-9 Choose Download Location

| 🕌 Open       |                                                                                | ×  |
|--------------|--------------------------------------------------------------------------------|----|
| Look in:     | 🕵 Computer 🔹 🦻 🔛                                                               |    |
| Recent Items | SDisk (C:)<br>DVD RW Drive (D:)                                                |    |
| Desktop      |                                                                                |    |
| My Documents |                                                                                |    |
| Computer     |                                                                                |    |
| Network      | Folder name:         Op           Files of type:         All Files         Car | en |

Select the download location for the Copy of Record and click the "Open" button. Figure 5-10 will display.

#### Figure 5-10 Download Location Selected

| <ul> <li>Retrieve Copy of Reco</li> </ul> | rd:                        |  |
|-------------------------------------------|----------------------------|--|
| Document Name: TestDCFUELS                | Submission.xlsx            |  |
| Choose Download Location:                 | C:\Test Submissions Browse |  |
| Do                                        | wnload                     |  |

The selected file location will display in the Download Location. Click the "Download" button. Figure 5-11 will display.

#### 5.2.1.2 Download and Decrypt

Upon selecting your download location, you will then be directed through the Download and Decrypt process. The first step of the Download and Decrypt process is authentication (see Figure 5-11).

**Reminder:** Files may be submitted from any machine however you will only be able to access the copy of records for the submitted documents from the specific machine for a submission unless the key file is copied into the same location of another machine. Please refer to Section 4.7 for complete details.

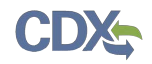

#### **Figure 5-11 Authentication**

| ownload and Decrypt Widget |  |
|----------------------------|--|
| 1 Login into CDX           |  |
| User:                      |  |
| TESTDCFUELSUSER1           |  |
| Password:                  |  |
| •••••                      |  |
| Login                      |  |
|                            |  |
|                            |  |
|                            |  |
|                            |  |

This page requires you to verify your CDX identity. The page displays your CDX User ID and a field to provide your CDX password.

If you enter an incorrect password, you will be prompted with the error message seen in Figure 5-12. After three failed attempts, your CDX account will be locked. To unlock your account, contact the CDX Help Desk at 888-890-1995 or <u>helpdesk@epacdx.net</u>.

Enter your CDX user account password and click the "Login" button. Figure 5-13 will display.

#### **Figure 5-12 Failed Authentication**

| ownload and Decrypt Widget | do |
|----------------------------|----|
|                            |    |
| 1. Login into CDX          |    |
| User:                      |    |
| TESTDCFUELSUSER1           |    |
| Password:                  |    |
| •••••                      |    |
| Login                      |    |
| Combination of username a  |    |
| is incorrect.              |    |
|                            |    |
|                            |    |

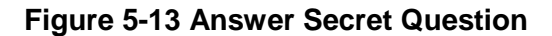

| Download and Decrypt Widget                                 | close                                                                                                  |
|-------------------------------------------------------------|----------------------------------------------------------------------------------------------------|
| 1. Login into CDX<br>User:<br>TESTDCFUELSUSER1<br>Password: | 2. Answer Secret Question<br>Question:<br>What is the first and middle name of<br>your oldest sibling? |
| •••••                                                       | Answer:                                                                                                |
| Welcome John Smith                                          | sibling Answer                                                                                         |
|                                                             |                                                                                                    |

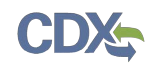

The next step is to provide the answer to your secret question. The page will display one of the five secret questions you chose during your eSignature PIN verification (refer to Section 2).

If you enter an incorrect answer, you will be prompted with the error message, as seen in Figure 5-14. After three failed attempts, your CDX account will be locked. To unlock your account, contact the CDX Help Desk at 888-890-1995 or <u>helpdesk@epacdx.net</u>.

Enter the answer you provided during your eSignature PIN verification and click the "Answer" button. Figure 5-15 will display.

|                                        | Non-time. Lote of to thomas into                                          |              |
|----------------------------------------|---------------------------------------------------------------------------|--------------|
| Download and Decrypt Widget            |                                                                           | <u>close</u> |
| 1. Login into CDX                      | 2. Answer Secret Question                                                 |              |
| User:<br>TESTDCFUELSUSER1<br>Roceword: | Question:<br>What is the first and middle name of<br>your oldest sibling? |              |
| •••••                                  | Answer:                                                                   |              |
| Welcome John Smith                     | Wrong Answer Answer                                                       |              |
|                                        | Your answer is not correct.                                               |              |

Figure 5-14 Incorrect Answer to Secret Question

#### Figure 5-15 Download and Decrypt

| load and Despirit Widget |                                      |                         |
|--------------------------|--------------------------------------|-------------------------|
| lioad and Decrypt widget |                                      |                         |
|                          |                                      |                         |
| 1. Login into CDX        | 2. Answer Secret Question            | 3. Download and Decrypt |
| User:                    | Question:                            |                         |
| TESTDCFUELSUSER1         | What is the first and middle name of | Decrypt                 |
| Password:                | your oldest sibling?                 |                         |
| •••••                    | Answer:                              |                         |
|                          | sibling                              |                         |
| Welcome John Smith       |                                      |                         |
|                          | Correct Answer                       |                         |
|                          |                                      |                         |
|                          |                                      |                         |
|                          |                                      |                         |

The final step is to decrypt your submission. Click the "Decrypt" button. The window shown in Figure 5-16 will pop-up. Click the "Ok" button to continue.

#### Figure 5-16 File Download Success Pop-up

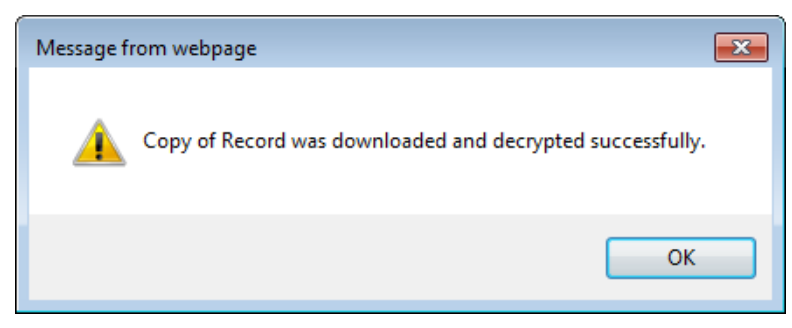

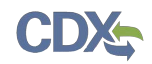

The Copy of Record will be downloaded to the designated download location. The Retrieve Copy of Record section will state that the files were downloaded and decrypted successfully, as seen in Figure 5-17.

| Figure 5-17 Files | Downloaded | and Decrypted |
|-------------------|------------|---------------|
|-------------------|------------|---------------|

| Retrieve Copy of Re                            | cord:                                     |  |  |  |
|------------------------------------------------|-------------------------------------------|--|--|--|
| Files were download and decrypted successfully |                                           |  |  |  |
| Document Name: TestDCFU                        | Document Name: TestDCFUELSSubmission.xlsx |  |  |  |
| Choose Download Location:                      | C:\Test Submissions Browse                |  |  |  |
|                                                | Download                                  |  |  |  |

Navigate to the download location. Figure 5-18 will display.

Figure 5-18 Navigate to Download Location

|                    | ter    | V (C) OSDiele A Test Submissions    |                   | - 4. Sauch 7      |       |
|--------------------|--------|-------------------------------------|-------------------|-------------------|-------|
|                    | ler    | CC) OSDISK V Test Submissions       |                   | • • Search 1      |       |
| Organize 🔻 Include | in lil | orary ▼ Share with ▼ Burn New f     | older             | :<br>:==          | • 🔟 🔞 |
| 🔶 Favorites        | Â      | Name                                | Date modified     | Туре              | Size  |
| 🧮 Desktop          |        | TestDCFUELSSubmission.xlsx          | 9/10/2013 4:22 PM | Microsoft Excel W | 9 KB  |
| 🐌 Downloads        | E      | TestDCFUELSSubmission-signature.xml | 9/10/2013 4:22 PM | XML File          | 4 KB  |
| 📃 Recent Places    |        |                                     |                   |                   |       |
| <b>E</b>           |        |                                     |                   |                   |       |
| Cibraries          |        |                                     |                   |                   |       |
| Music              |        |                                     |                   |                   |       |
| Pictures           |        |                                     |                   |                   |       |
| Videos             |        |                                     |                   |                   |       |
|                    |        |                                     |                   |                   |       |
| 👰 Computer         |        |                                     |                   |                   |       |
| 🏭 (C:) OSDisk      | -      |                                     |                   |                   |       |
| 2 items            |        |                                     |                   |                   |       |

Congratulations! You have successfully downloaded your DC FUEL submission Copy of Record. Open the file to view the Copy of Record.

#### 5.2.2 Submissions Encrypted with Passphrase

To retrieve the Copy of Record for a report submitted after June 28, 2014, enter the passphrase created during submission and click the "Decrypt" button, as seen in Figure 5-19. You will be prompted to open the zipped documents.

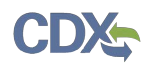

# Figure 5-19 Copy of Record Submission Details

| DCTUEIS                                                                     |                                                                                                    |                           |                              | 🖂 Contact Us                             |
|-----------------------------------------------------------------------------|----------------------------------------------------------------------------------------------------|---------------------------|------------------------------|------------------------------------------|
| You are here: Copy of F                                                     | Records » Search Results » Sub                                                                                                    | mission Details           |                              |                                          |
| Records Copy of Rec                                                         | ords – Submis                                                                                                    | sion Details              |                              |                                          |
|                                                                             | and User Information                                                                                                    | n                         |                              |                                          |
| Company/Entity In                                                           | formation:                                                                                                    | User Information:         |                              |                                          |
| assword Company/Entity Nam                                                  | ne: Melissa's Test Company                                                                                                    | Name (First Middle Last): | Melissa Kirby                |                                          |
| EPA Company/Entity                                                          | ID: 3373                                                                                                    | Address 1:                | 123 MAIN ST                  |                                          |
| ipport                                                                      |                                                                                                    | Address 2:                | Apt 3                        |                                          |
| RCO details:                                                                |                                                                                                    | City, State Zip:          | FAIRFAX VI, 22030            |                                          |
| Conditions RCO Name: Melissa                                                | ı Kirby                                                                                                    | Phone Number:             | 9827394872                   |                                          |
| RCO Title: CFO                                                              |                                                                                                    | Fax Number:               |                              |                                          |
| RCO Email: melissa                                                          | a.kirby@cgifederal.com                                                                                                    | F-Mail Address:           | melissa kirbv@cgifederal.com |                                          |
| RCO Phone: 70322                                                            | 76460                                                                                                    | CDX User ID:              | DCFUEI S004                  |                                          |
| RCO Fax:                                                                    |                                                                                                    | Is Agent:                 | No                           |                                          |
|                                                                             |                                                                                                    | is Agent.                 | NO                           |                                          |
| Transaction Id:<br>Submission Time:<br>Report Type:<br>Comments:            | Document Name:       6628DCFUELS Submission.xlsx         Transaction Id:       _15861e9d-a044-4ab0-b4b4-51c9925e9104         Submission Time:       2014-06-18 10:56:03.513         Report Type:       Original         Comments:       0                                                                                                    |                           |                              |                                          |
| Certification Type:                                                         | Certification Type: Diesel Sulfur 40 CFR 80, Subpart I<br>"I certify, to the best of my knowledge, the information included in this submission meets all<br>applicable requirements of 40 CFR 80, Subpart I, and, if applicable, that the volumes reported to<br>the Administrator under 40 CFR 80.601 are in substantial agreement to volumes reported to the<br>Internal Revenue Service (and if these volumes are not in substantial agreement, an explanation is<br>included)." |                           |                              | all<br>orted to<br>d to the<br>nation is |
| Retrieve Copy<br>Document Name: 662<br>Please enter your pas<br>Passphrase: | of Record:<br>8DCFUELS Submission.xlsx<br>sphrase below to decrypt the c                                                                                                    | _ <b>cor.zip</b>          |                              |                                          |

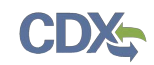

# 6 View Activity History

The following sections describe how to navigate within CDX to view your submission activity history.

#### 6.1 CROMERR Search

To access the CDX Submission History tool, click the "Submission History" tab on the MyCDX page as seen in Figure 6-1.

#### Figure 6-1 Access Submission History Tool

| CDX Home | About CDX | Recent Announcements  | Terms and Conditions | FAQs | Help | Logged in as TESTDCFUELSUSER3 (Log out)     |
|----------|-----------|-----------------------|----------------------|------|------|---------------------------------------------|
| Centra   | al Data   | Exchange              |                      |      |      | Contact Us Last Login: 7/24/2014 9:51:46 AM |
| MyCDX    | Inbox     | Ay Profile Submission | History              |      |      |                                             |

A list of your recent submissions will be displayed. To search for a submission, click the "Search" tab at the top of the page as seen in Figure 6-2.

| My Submissions |                                           |            |                                             |                             | 🖂 Contact Us    |
|----------------|-------------------------------------------|------------|---------------------------------------------|-----------------------------|-----------------|
| MyCDX          | History Search                            |            |                                             | Logged in as T              | ESTDCFUELSUSER3 |
| Inbox          |                                           |            |                                             |                             |                 |
| Logout         | You are here: Recently Submitted          |            |                                             |                             |                 |
|                | —Recently Submitted                       |            |                                             |                             |                 |
|                |                                           |            |                                             |                             | Page 1          |
|                | Submission Id 🗢                           | Dataflow 🗢 | Description \$                              | Created 🔻                   | Download        |
|                | _08a70578-d78a-49f5-89ea-<br>c8a7319cc362 | CDX        | OTAQREG – Electronic Signature<br>Agreement | Sep 18, 2013<br>11:20:59 AM | Link (.zip)     |

#### Figure 6-2 Submission History Search Tab

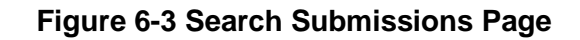

|                                                                | s Environmental Protection Agency                                                                                                    |                                                                   |
|----------------------------------------------------------------|----------------------------------------------------------------------------------------------------|-------------------------------------------------------------------|
| My Submissions                                                 |                                                                                                    | Contact Us<br>Logged in as DCFUELS001                             |
|                                                                | History Search                                                                                                    |                                                                   |
| Inbox                                                          | You are here: Search                                                                                                    |                                                                   |
|                                                                | -Search Submissions<br>All search criteria are optional. Results are listed in order by<br>a span of time over which to search.<br>Document Name<br>Dataflow<br>Start date (mm/dd/yyyy)<br>End date (mm/dd/yyyy)<br>Submission Id | date and time. "Start Date" and "End Date" may be used to specify |
| CDX Help Desk: (888) 890–1995<br>EPA Home   Privacy and Securi | Clear X                                                                                                    | Search Q                                                          |

The search page seen in Figure 6-3 will display, which allows users to search for submissions using the following criteria:

- Document Name
- Dataflow
- Start date
- End date
- Submission ID

Enter search criteria and click the Search button, then access one of the resulting submissions. The "Submission Details" page (see Figure 6-4) displays the Submission Details, Creator Details, and Documents for the submission.

| My Submissions |                            |                         |            |                             | Contact Us              |
|----------------|----------------------------|-------------------------|------------|-----------------------------|-------------------------|
| MyCDX          | History Search             |                         |            |                             | Logged In as DCF0ELS004 |
| Inbox          |                            | and Results & Submissi  | an Dataila |                             |                         |
| Logout         | fou are nere. search ~ sea | arch Results " Submissi | on Details |                             |                         |
|                | Submission Details         |                         |            |                             |                         |
|                | Submission Id              | _ac2a4a95-8b07-41       | o3d-89b0-2 | 701ea2d6448                 |                         |
|                | Description                | OTAQ-DCFUELS Subm       | nission    |                             |                         |
|                | Dataflow                   | OTAQDCFUEL              |            |                             |                         |
|                | Created                    | Jun 18, 2014 10:53:     | 19 AM      |                             |                         |
|                | Download                   | Encrypted               |            |                             |                         |
|                | Creator Details            |                         |            |                             |                         |
|                | User Id                    | DCFUELS004              |            |                             |                         |
|                | Name                       | Melissa Kirby           |            |                             |                         |
|                | Organization Name          | ABC                     |            |                             |                         |
|                | Documents Set 1            |                         |            |                             | Decrypt (passphrase) 🔒  |
|                | Name                       |                         | Size (kb)  | Category                    | Created                 |
|                | 6628DCFUELS Submissio      | on.xlsx.zip             | 79.5       | Encrypted Submission        | 06-18-2014 10:56:04 AM  |
|                | encryption-metadata-x      | nl.xml                  | 1.39       | Encrypted Metadata          | 06-18-2014 10:56:04 AM  |
|                | detached-signature-bef     | ore-encrypt.xml         | 3.08       | Signature Before Encryption | 06-18-2014 10:56:04 AM  |
|                | detached-signature.xml     |                         | 3.08       | Signature                   | 06-18-2014 10:56:04 AM  |
|                | Documents Set 2            |                         |            |                             | Decrypt (passphrase) 🔒  |
|                | Name                       |                         | Size (kb)  | Category                    | Created                 |
|                | 6628DCFUELS Submissio      | on.xlsx_cor.zip         | 79.94      | Encrypted Submission        | 06-18-2014 10:56:05 AM  |
|                | encryption-metadata-xi     | ml.xml                  | 1.39       | Encrypted Metadata          | 06-18-2014 10:56:05 AM  |
|                | detached-signature-bef     | ore-encrypt.xml         | 3.09       | Signature Before Encryption | 06-18-2014 10:56:05 AM  |
|                | detached-signature.xml     |                         | 3.08       | Signature                   | 06-18-2014 10:56:05 AM  |
|                | Back to Results            |                         |            |                             |                         |

#### Figure 6-4 Submission Details

# 6.1.1 Submission Details

The Activity Details section displays the Submission ID, submitting Dataflow and the timestamp the submission was created, as seen in Figure 6-5.

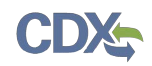

#### Figure 6-5 Activity Details

| Submission Deta | ils                                   |
|-----------------|---------------------------------------|
| Submission Id   | _64670382-add5-4d37-8b15-19189e61fd93 |
| Description     |                                       |
| Dataflow        | OTAQDCFUEL                            |
| Created         | Sep 06, 2013 10:37:32 AM              |
| Download        | Encrypted                             |

#### 6.1.2 Creator Details

The Creator Details displays information about the submitting user. This section contains the submitter's User ID, Name and Organization Name, as seen in Figure 6-6.

#### **Figure 6-6 Creator Details**

| Creator Details  |               |  |
|------------------|---------------|--|
| User Id          | DCFUELS001    |  |
| Name             | Melissa Kirby |  |
| Organization Nam | e             |  |

#### 6.1.3 List of Documents

The last section of the page is the Documents list. This list contains the document name, size, category and date created, as seen in Figure 6-7.

#### Figure 6-7 List of Documents

| Documents Set 1                                                                                                    |                                    |                                                                                       | Decrypt (passphrase) 🔒                                                                                                    |
|----------------------------------------------------------------------------------------------------|------------------------------------|---------------------------------------------------------------------------------------|----------------------------------------------------------------------------------------------------|
| Name                                                                                                    | Size (kb)                          | Category                                                                              | Created                                                                                                    |
| 6628DCFUELS Submission.xlsx.zip                                                                                                    | 79.5                               | Encrypted Submission                                                                  | 06-18-2014 10:56:04 AM                                                                                                    |
| encryption-metadata-xml.xml                                                                                                    | 1.39                               | Encrypted Metadata                                                                    | 06-18-2014 10:56:04 AM                                                                                                    |
| detached-signature-before-encrypt.xml                                                                                                  | 3.08                               | Signature Before Encryption                                                           | 06-18-2014 10:56:04 AM                                                                                                    |
| detached-signature.xml                                                                                                    | 3.08                               | Signature                                                                             | 06-18-2014 10:56:04 AM                                                                                                    |
|                                                                                                    |                                    |                                                                                       |                                                                                                    |
|                                                                                                    |                                    |                                                                                       |                                                                                                    |
| Documents Set 2                                                                                                    |                                    |                                                                                       | Decrypt (passphrase) 🔒                                                                                                    |
| Documents Set 2                                                                                                    | Size (kb)                          | Category                                                                              | Decrypt (passphrase) 🔒<br>Created                                                                                                    |
| Documents Set 2<br>Name<br>6628DCFUELS Submission.xlsx_cor.zip                                                                         | Size (kb)<br>79.94                 | Category<br>Encrypted Submission                                                      | Decrypt (passphrase)                                                                                                    |
| Documents Set 2<br>Name<br>6628DCFUELS Submission.xlsx_cor.zip<br>encryption-metadata-xml.xml                                          | Size (kb)<br>79.94<br>1.39         | Category<br>Encrypted Submission<br>Encrypted Metadata                                | Decrypt (passphrase)                                                                                                    |
| Documents Set 2<br>Name<br>6628DCFUELS Submission.xlsx_cor.zip<br>encryption-metadata-xml.xml<br>detached-signature-before-encrypt.xml | Size (kb)<br>79.94<br>1.39<br>3.09 | Category<br>Encrypted Submission<br>Encrypted Metadata<br>Signature Before Encryption | Decrypt (passphrase)           Created           06-18-2014 10:56:05 AM           06-18-2014 10:56:05 AM           06-18-2014 10:56:05 AM |

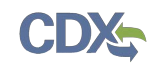

# 7 Support Information

For frequently asked questions about the content, formats, or policies for the Office of Transportation and Air Quality (OTAQ) please reference the Fuels Program website at <u>http://www.epa.gov/otaq/fuels/index.htm</u>.

For any general or technical questions related to the Central Data Exchange you may contact any of the following:

- Telephone Person-to-person telephone support is available from the CDX Help Desk 8:00 am to 6:00 pm EST. Call our toll-free line at 888-890-1995.
- Email Send e-mail to Technical Support at <u>helpdesk@epacdx.net</u> with "Technical Support" in the Subject line.

If you have any questions relating to fuels programs registration, reporting, or DC FUEL, please contact the EPA Fuels Programs and EMTS Support Line at <u>support@epamts-support.com</u>.

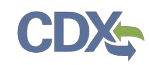

# 8 Appendix A: System Java Requirements

In order to upload and encrypt your submission, the DC FUEL application requires that you have Java Runtime Environment (JRE) 1.6.0\_11+ installed on your device. You will be prompted with a message, as seen in Figure 8-1, if you do not have JRE installed.

**Note:** Certain configurations require administrator rights to install and update JRE. Please check your corporate IT policy before installing and using this software.

#### Figure 8-1 JRE Installation

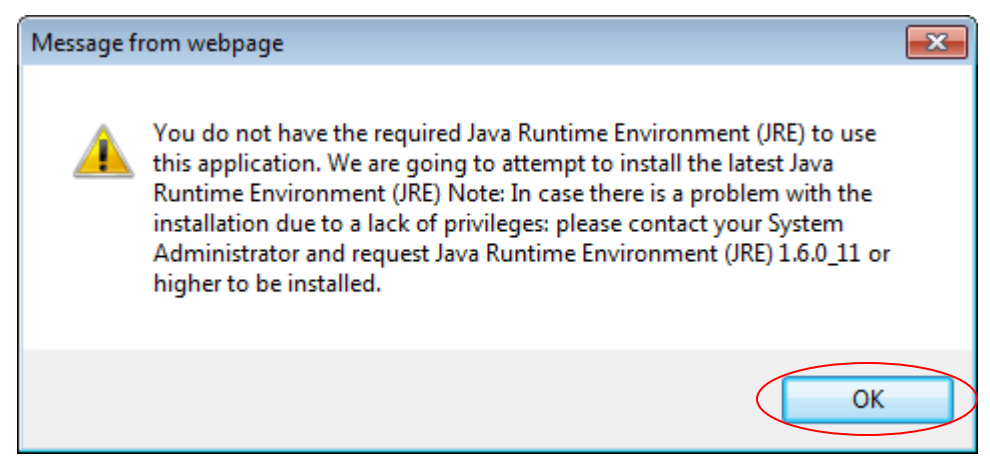

Click the "OK" button to download Java Runtime Environment.

If your device already has JRE installed, then you will be prompted with a security warning before entering the "File Upload-File Type Selection" page. This security warning will vary depending on the web browser you are using, as seen in Figures Figure 8-2 thru Figure 8-5.

#### Figure 8-2 Mozilla Firefox Security Warnings

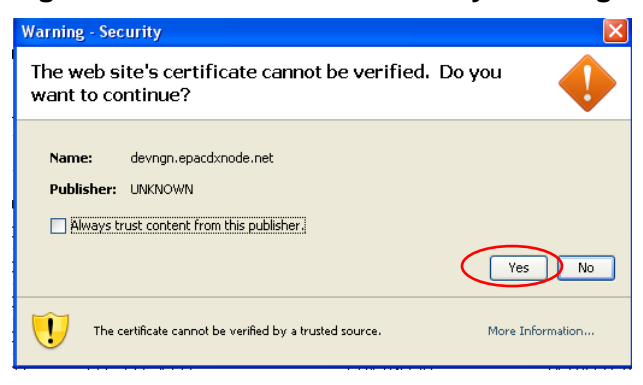

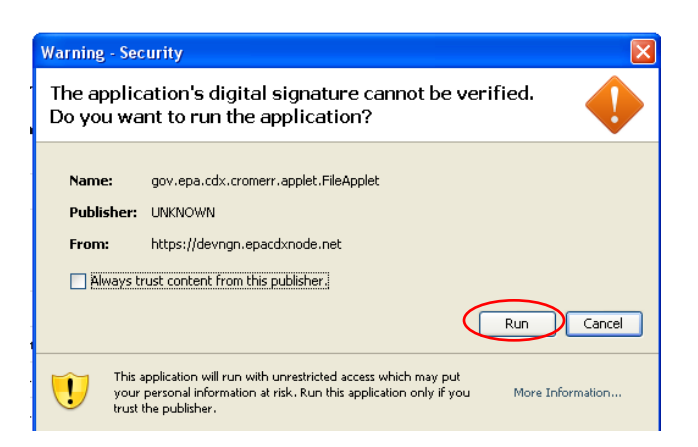

#### Figure 8-3 Internet Explorer Security Warnings

|                                     | Name: (re-6u24-windo<br>Type: Application, 86)                                                                                                    | ws-1586-iftw-kexe<br>3 KB<br>                                                                  | ,                                                 |
|-------------------------------------|----------------------------------------------------------------------------------------------------|------------------------------------------------------------------------------------------------|---------------------------------------------------|
|                                     | Bun                                                                                                    | <u> </u>                                                                                       | Cancel                                            |
|                                     |                                                                                                    |                                                                                                |                                                   |
| ~ wh                                | a files from the Internet o                                                                                                    | an be useful, this l                                                                           | lle type can                                      |
| Wh<br>poli<br>run                   | e files from the Internet of<br>ntially harm your comput<br>r save this software. W                                                                                                    | can be useful, this i<br>er. If you do not tru<br>hat's the risk?                              | file type can<br>ist the source, do not           |
| U Wh<br>pot<br>run                  | e files from the Internet o<br>Naily harm your comput<br>r save this software. W                                                                                                    | can be useful, this t<br>er. If you do not tru<br>tat's the risk?                              | file type can<br>ist the source, do not           |
| Un pob                              | e files from the internet o<br>risally ham your comput<br>r sarve this software. <u>Wi</u><br>Security Warning<br>In this software?                                                           | can be useful, this<br>er. If you do not tru<br>tat's the risk?                                | ile type can<br>ist the source, do not            |
| t Explorer<br>ou want to r          | e files from the internet o<br>nially harm your comput<br>r save this software. <u>Wi</u><br>Security Warning<br>in this software?<br>: Java(TM) SE Buntime                                   | can be useful, this i<br>er. If you do not fru<br>sat's the risk?<br>Environment 6 Up          | ile type can<br>ist the source, do not<br>date 24 |
| Esplorer<br>a want to r<br>Publishe | e files from the internet o<br>nially ham your comput<br>r save this software. <u>W</u><br>Security Warning<br>in this software?<br>: <u>Java(TM) SE Runtime</u><br>: <u>Sun Microsystems</u> | en be useful, this I<br>er. If you do not fru<br>ust's the risk?<br>Environment & Up<br>, Inc. | ile type can<br>ist the source, do not<br>date 24 |

#### Figure 8-4 Safari Security Warnings

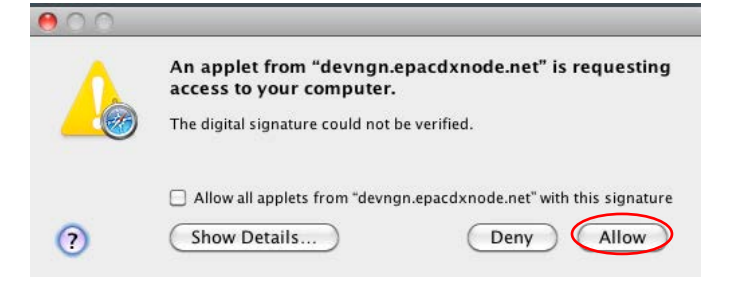

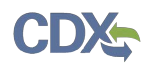

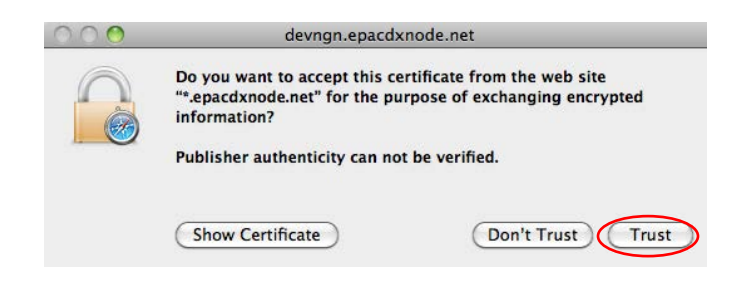

#### Figure 8-5 Google Chrome Security Warnings

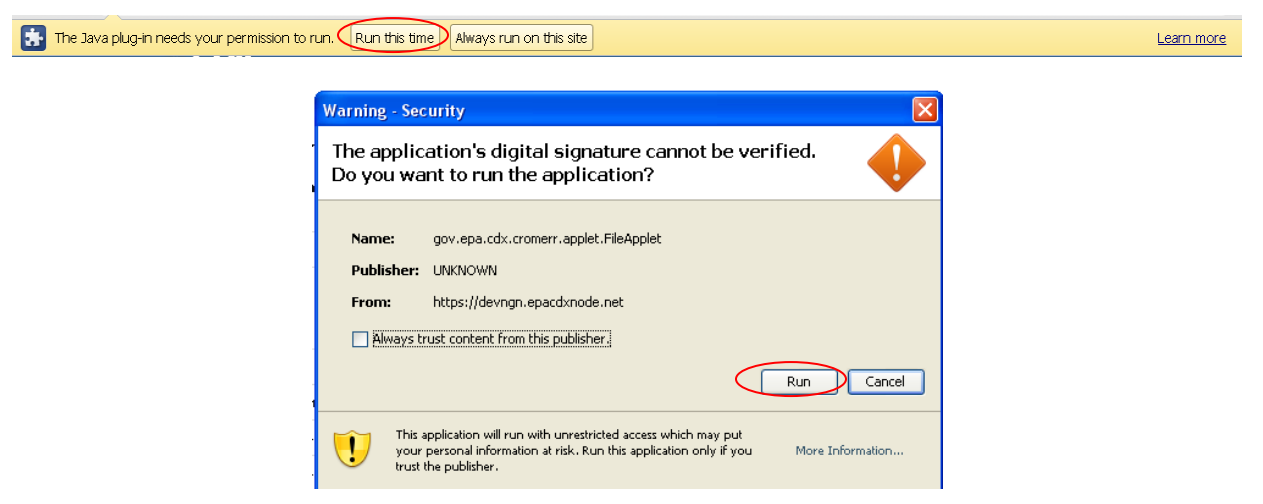

Select the "Run", "Trust", or "Allow" button (depending on your web browser). You may be prompted with two Security Warnings, continue to select the "Run", "Trust" or "Allow" button.